# Complete Shifting of Works Transactions on Treasury Mode All over the State.

## A. Manual for Works Accounts Monitoring System

The web URL for viewing the Manual for Works Accounts Monitoring System, specially Manual For Auditor, Manual For DA, Manual For DDO, How to make Image Size smaller, How to capture GPS location along with picture is

#### http://164.100.153.99/wam6/help/help.htm

http://ifms.raj.nic.in/DOCS/Downloads/SubOrdibateUserCreation\_User\_man1.pdf

### **B.** Contatct/ Helpdesk Details

WAM Support Contact No : 0141-2743753, 2743731 IFMS Development Unit Helpdesk# :0141-5153222 (Ext 4449), E-mail: ifms-wam-rj@nic.in Contact details of officers : http://164.100.153.99/WAM6/Works%20transaction\_2015093012455600.pdf

## C. WAM पर बिल बनाने की विधि:-

- 1. WAM की साईट http://164.100.153.99/WAM6 पर आपके विभाग के यूज़र नेम व पासवर्ड से लोगिन करें।
- 2. Allocation v/s Expenditure में State Heads पर क्लिक करके आपके विभाग में बजट उपलब्धता पता करें।
- 3. जिस बिल को बनाना है, उससे सम्बन्धित मद में बजट उपलब्ध होने पर Capital Work Master अथवा Maintenance Work Master इस प्रकार बनायें :--
  - Add new Scheme / Group पर क्लिक करें

#### O&M Scheme / Group

| Scheme/Group Name: |                                                       |
|--------------------|-------------------------------------------------------|
| Budget Head:       |                                                       |
| Save               | Only Budget neads, which have anothents will be shown |

बजट मद का चयन करें तथा ग्रुप/स्कीम का नाम अंकित करें।

4. Home पर क्लिक करें। Capital Work Master अथवा Maintenance Work Master में से आपने जो भी मास्टर बनाया है, उस पर क्लिक करें, Work Master बनायें।

| Work Master               |                                                                                                    |
|---------------------------|----------------------------------------------------------------------------------------------------|
| Work Name                 |                                                                                                    |
| Job Number                |                                                                                                    |
| Exp upto Last<br>Fin year | (In Rupees)<br>(Note: Expenditure is not in Lacs, This figure will be used for prepration<br>of form 61 and A&F Caping) |
| <u>S</u> ave              |                                                                                                    |

 Master→Capital/Maintenance Master पर क्लिक करने पर Scheme/Group Name के कॉलम में निम्नानुसार दो हाईपरलिंक (1.Edit Name/Head 2-Add/Edit Works)दिखाई देंगे:-

| 3 | Test 1         | 2215-01-101-07- | LI |
|---|----------------|-----------------|----|
|   | Edit Name/Head | 00-21-V-N       |    |
|   | Add/Edit Works |                 |    |
|   |                |                 |    |

Add/Edit Works पर क्लिक करने पर Add New Works के नाम से स्क्रीन प्रकट होगा, Add New Works को क्लिक करें, जिसमें निम्नानुसार जानकारी चाही जाएगी:—

| Work Master               |                                                                                                    |  |  |
|---------------------------|----------------------------------------------------------------------------------------------------|--|--|
| Work Name                 |                                                                                                    |  |  |
| Job Number                |                                                                                                    |  |  |
| Exp upto Last Fin<br>year | **(In Rupees)<br>(Note: Expenditure is not in Lacs, This figure will be used for prepration of form 61 and A&F<br>Caping) |  |  |

 उक्त कॉलमों में चाही गई जानकारी फीड कर सेव करें, सेव करते ही निम्न प्रकार का स्क्रीन प्रकट होगा:--

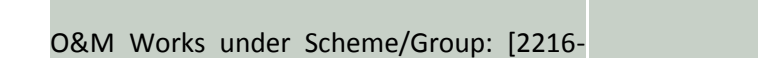

| 05-053-01-05-21-\ | V-N] |               |                |             |                            |                |
|-------------------|------|---------------|----------------|-------------|----------------------------|----------------|
|                   | Sno  | Work Name     | A&F Details    | A&F Cost    | Exp up to<br>Last Fin Year | Job Number     |
|                   | 1    | <u>Test-1</u> | Add A&F Detail | <u>0.00</u> | 0.00                       | 525/01.04.2015 |

Add A&F Detail पर क्लिक करें, निम्न प्रकार की जानकारी चाही जाएगी:-

| Administrative<br>for<br>(Last A&F Amount will be ap | &<br>ply for expenditure  | Financial<br>e caping)                              | Sanction<br>Work: Test-1 |
|------------------------------------------------------|---------------------------|-----------------------------------------------------|--------------------------|
| Sanction No.                                         |                           |                                                     |                          |
| Sanction Date                                        |                           | (dd/mm/yyyy)                                        |                          |
| Total Amount (in Rs)                                 |                           | (Combined Amount for all divisio                    | ns under budget          |
| Amount (in Rs)                                       | head selected budget head | l)<br>(Enter Amount pertaining to your<br>selected) | r division under         |
| Expenditure Alrea<br>Incurred                        | udy 0.00                  |                                                     |                          |
| Uplaod Latest A&<br>Documents<br>(optional)          | &F                        |                                                     |                          |

<u>S</u>ave

सभी मांगी गई जानकारी भर कर सेव बटन पर क्लिक करें।

 होम बटन पर क्लिक करें तथा Vendor Master के निम्न पॉप–अप स्क्रीन पर जानकारी फीड करें:–

| Contractor Master |                   |              |
|-------------------|-------------------|--------------|
| Name:             |                   |              |
| Contractor Type:  | Validity:         | (dd/mm/yyyy) |
| Mobile No:        | Address:          | 4            |
| PAN Number:       | VAT/TAN Number:   |              |
| Bank's MICR Code: | Bank's IFSC Code: |              |

| Bank Account No.: | 10-24 | Digit Long | Remark: |  |
|-------------------|-------|------------|---------|--|
| Add Delete        |       |            |         |  |

नोटः— Bank's IFSC Code को सही सही डालें तथा Confirm Bank Data in Paymanger पर क्लिक कर जांच करें कि वांछित बैंक शाखा ई.सी.एस. हेतु उपलब्ध है अथवा नहीं, यदि उपलब्ध नहीं हो तो सम्बन्धित कोषाधिकारी को पत्र लिख कर अथवा उनको ई—मेल कर बैंक शाखा जुड़वायें।

8. जो बिल बनाना है, उससे सम्बन्धित Work order master भरें:-

| Works Orders Master                                                          |                                                             |                                                  |  |  |  |
|------------------------------------------------------------------------------|-------------------------------------------------------------|--------------------------------------------------|--|--|--|
| Vendor Type                                                                  | Select                                                      | Select Contractor                                |  |  |  |
| Vendor                                                                       | ABC AND CO                                                  |                                                  |  |  |  |
| Work Order No.                                                               |                                                             |                                                  |  |  |  |
| Work Order Date                                                              | (dd/mm/yyyy)                                                |                                                  |  |  |  |
| Work Order Name                                                              |                                                             |                                                  |  |  |  |
| Agreement No.                                                                | (as                                                         | Number/Fin-Year eg. 150/2015-16)                 |  |  |  |
| Work Order Amount                                                            | (In Rs, will be used as capping in expenditures in the s/w) |                                                  |  |  |  |
| Excess/Extra Amount                                                          | (In the s/w)                                                | n Rs, will be used as capping in expenditures in |  |  |  |
| Remarks:<br>(if Original work amount<br>revised)                             | 4                                                           |                                                  |  |  |  |
| Commencement Date:                                                           | (dd                                                         | d/mm/yyyy)                                       |  |  |  |
| Stipulated Completion Date:                                                  | (dd/mm/yyyy)                                                |                                                  |  |  |  |
| Actual Completion Date:                                                      |                                                             |                                                  |  |  |  |
| Combined Technical Sanction Detail (Including all Works for this Work Order) |                                                             |                                                  |  |  |  |
| Sanction No(s) & Date(s)                                                     |                                                             | Combined Amount (in Rs)                          |  |  |  |
|                                                                              |                                                             |                                                  |  |  |  |
| Save Delete                                                                  |                                                             |                                                  |  |  |  |

9. Work Order Master में Linked Works (Click to Add/modify works under this work order) पर दिखाये गये लिंक पर क्लिक कर निम्न डिटेल फीड करें :--

| Works Linked w                        | /ith Work Order: 7525/01.04.2015 for Vendor: ABC AND CO                        |
|---------------------------------------|--------------------------------------------------------------------------------|
| Work Type:                            | [Scheme Type]                                                                  |
| Group/Scheme:                         |                                                                                |
| Select Work:                          | -                                                                              |
| Advance<br>Amount To Be<br>Adjusted : | (Remaining Advance to be adjusted, out of total advance given under this work) |
| Exp Booked<br>Upto Last<br>FinYear :  | (Total Booked Amount under this work including advance amount)                 |
|                                       | Submit                                                                         |

- 10. आपके डिविज़न से सम्बन्धित सभी प्रकार के बैलेन्स डालें तथा उसे फ्रीज करें, बैलेन्स सही डालें, गलत बैलेन्स डाल कर फ्रीज करने से उनका सुधार संभव नहीं होगा। यदि आप द्वारा बैलेन्सेज़ नहीं डाले गये तो बिल निर्माण नहीं होगा, अतः यह कार्य सावधानी से करें, (डैमो साईट पर काल्पनिक बैलेन्स डाला जा सकता है)।
- 11. बिल बनाने हेतु home बटन पर क्लिक करें, हरे रंग के कॉलम में लिखे show account पर क्लिक करें। Add new voucher→Preapare Treasury Bills→ Contractor/ Supplier bills (Work orders payment) पर क्लिक करें, निम्न प्रकार से प्रकट हुए स्क्रीन पर वांछित जानकारियां फीड करें।

| Contractor/Sup                                                                          | oplier Bills (Work-Orders Payment)          |                              |              |  |
|-----------------------------------------------------------------------------------------|---------------------------------------------|------------------------------|--------------|--|
| WAM<br>Transaction<br>No:                                                               | Last WAM Transaction<br>No: 259 in Jul 2014 | Transaction<br>Date:         | /06/2015     |  |
| Vendor Type:                                                                            | •                                           | Vendor Name:                 | •            |  |
| Bill Type:                                                                              | Completion Date:                            | Bill Receipt<br>Date:        | (dd/mm/yyyy) |  |
| SubDivision:                                                                            | •                                           | Bill No & Date<br>(RPFA 78): | (dd/mm/yyyy) |  |
| Work Order:                                                                             | •                                           | Debit Head:                  | •            |  |
| Total Work<br>Order Amount:Upto Expenditure:Remaining<br>Amount:Current Bill<br>Amount: |                                             |                              |              |  |
| Select Work to be debited:                                                              |                                             |                              |              |  |
| Net Debit A                                                                             | mount (In Rs): Available Amt in H           | Head:                        |              |  |

|          | Available Amo      | ount in A&F: |       |               |
|----------|--------------------|--------------|-------|---------------|
| Voucher  |                    |              |       |               |
| Sno Head | Description        |              | Debit | Credit Option |
|          |                    | Total:       | 0     | 0             |
|          | <u>S</u> ubmit Vou | icher        |       |               |

- 12. ऊपर दिखाये गये स्क्रीन के नीचे वाले भाग में डेबिट हैड के तहत वर्क से सम्बन्धित डेबिट मद का चयन करें, डेबिट की जाने वाली राशि को उसके कॉलम में अंकित कर एड वर्क के बटन पर क्लिक करें। यदि बिल में से किसी मद यथा इनक टैक्स, वैट, सीक्यूरिटी राशि आदि में कोई राशि क्रेडिट की जानी हो तो क्रेडिट हैड्स पर क्लिक करें व मद तथा राशि अंकित करें। जब सभी क्रेडिट की जाने वाली राशियां अंकित हो जावें तो पेमेंट थ्रू ट्रेजरी का चयन करें, आप पाएंगे कि डेबिट व क्रेडिट की जाने वाली राशि का अंतर स्वतः प्रदर्शित हो जाता है, इसे एड करें। बिल की जांच आपके पास उपलब्ध बिल की हार्ड कॉपी से करें यदि बिल सही बना है तो सबमिट वाऊचर पर क्लिक करें।
- 13. होम बटन पर क्लिक करें, Treasury Processing→Verification and Forwarding पर क्लिक करें।

A/c for the Month: Jun, 2015

Active Users:2 , Auto Logout after 17:52 Minutes

Expenditures 🔻 Treasury Processings 🔻 Add New Voucher 🛡 Reports 🔻

| cher Number | Physical Progress | Bill Amount | Vendor Involved |                                            |
|-------------|-------------------|-------------|-----------------|--------------------------------------------|
| V No: 260   | View              | 25000.00    | ABC AND CO      | Forward Vendor Payment Bill to Pay Manager |
|             | 5 IV I 5 I        |             | गर किरक करें आग | का तिस में मैनेत्स पर फॉलर्ट्स हो जागग     |

Forward Vendor Payment Bill to Pay Manager पर क्लिक करे, आपका बिल पे—मैनेजर पर फॉरवर्ड हो जाएगा।

14. Treasury Processing→ Forwarded Bills पर क्लिक करें, निम्न प्रकार का स्क्रीन प्रकट होगा:—

| SNo | Reference No. | Bill Date  | Bill Number  | Bill Type           | Budget Head              | Gross Amount |
|-----|---------------|------------|--------------|---------------------|--------------------------|--------------|
| 1   | 149           | 14/06/2015 | <u>10001</u> | Vendor Payment Bill | 2216-05-053-01-05-21-V-N | 25000        |

आपके द्वारा फॉरवर्डेड बिल के रेफरेन्स नम्बर को नोट करें।

- 15. पे–मैनेजर पर बिल बनाने हेतु पे–मैनेजर की साईट http://paymanager.raj.nic.in पर आपके विभाग को पूर्व में आबंटित यूज़र नेम से तथा पासवर्ड से लोगिन करें।
- 16. आप द्वारा अब तक पे मैनेजर से केवल सिविल के बिल बनाए गये थे, वर्क्स बिलों का निर्माण पे-मैनेजर से अब तक नहीं होने के कारण आपके लोगिन में वर्क्स से सम्बन्धित बजट मद का मास्टर नहीं होगा अतः सबसे पहले बजट मद का मास्टर बनायें।

- 17. बिल नम्बर देते समय बिल टाईप में WAM BILL का चयन करें। वर्क्स के बिलों के बिल नम्बर 10001 से प्रारम्भ होंगे ताकि सिविल के बिल नम्बर व वर्क्स बिल नम्बर एक होने से डुप्लीकेट बिल नम्बर की समस्या ना हो।
- 18. Other Bill ऑप्शन के तहत WAM BILL का चयन WAM द्वारा दिए गये रेफरेन्स नम्बर को कर डालते हुए बिल बनायें।
- 19. बिल को डी.डी.ओ. फॉरवर्ड व ट्रेज़री फारवर्ड करें।
- 20. ट्रेज़री को भिजवाये जाने वाले बिल पर तीन रिपोर्ट (1. बिल का आऊटर, 2.बिल का इनर व 3. बिल से की गई कटौतियों की शिड्यूल) आवश्यक रूप से संलग्न की जानी है, इन रिपोर्ट्स का प्रिंट Report→WAM Report→WAM inner, WAM Outer, WAM sechdule का चयन कर लिया जा सकता है।

विशेषः रेमिटेंस मद 8782 को 1 अप्रेल 2016 से काम में नहीं लिया जाना है।

#### Government of Rajasthan Finance Department (G&T Division)

No. F1 (3) FD/GF&AR/2014

Jaipur, dated: 18-3.2016

#### <u>CIRCULAR</u>

#### Subject : <u>Complete Shifting of Works Transactions on Treasury Mode All</u> <u>over the State.</u>

To achieve complete transparency and accuracy in the accounting process of Works/Forest Departments of the Government of Rajasthan, by eliminating delay in clearance of remittances, pairing of vouchers and cheques/challans from two different places and also to provide transparent mechanism of electronic payments to suppliers/contractors and to reconcile treasury operations in sync with electronic functions of all agency banks in the ambit of the current provisions pertaining to execution of works at division level, it was announced in Budget Speech 2015-16 at para No. 192 that the Works Departments will be associated with direct treasury system. The relevant part of the announcement in this regard was as under :

''192. लोक निर्माण विभागों के सभी भुगतान कोषालय के माध्यम से electronic payment द्वारा किये जायेंगे। यह व्यवस्था भुगतान होने वाले कार्यों के GPS एवं Different Stages के Photographs से भी Linked होगी।''

As a result, 5 divisions of Works Departments were associated with treasury system on a pilot basis on 1<sup>st</sup> October, 2015 as per the circular of even number dated 14.09.2015.

During the course of pilot runs, some issues were identified at the level of office of Accountant General, Rajasthan. These issues have been addressed in the system. Since the system is dynamic in nature, any further justified issues/suggestions which will be highlighted by AG office and Divisions during the actual and complete implementation of process will be addressed in due course and within the ambit of approved procedures.

Now in compliance of budget announcement, all divisions of all Works Departments/Forest Department will be associated with the direct treasury system with effect *from 1st April, 2016.* 

#### Outlines/ instructions for shifting of Works Transactions on Treasury mode -

Heads of Departments along with the Senior Most Accounts Officers posted in the Works and Forest Departments will completely be responsible for daily monitoring of the new system related to works transactions on Treasury Mode. They must ensure at their level that complete compliance of the Rules/ procedures/ new processes is being ensured by the Divisional Officers and Divisional Accountants for this purpose. Technical support and awareness about the new processes will be provided to all Divisions under their subordination. If any violation in the compliance of rules/ procedures/ new processes is reported at any level, strict action will be taken against the authorities concerned.

All the Divisions of all Works Departments/ Forest Department along with all Treasuries will completely be responsible to follow these guidelines/

# instructions *from 1st April, 2016* as mentioned below for effective operations of new process-

#### 1. Online Budget distribution (Letter of Credit):

Finance (Budget) Department will provide online budget distribution (Letter of Credit) to the Works Departments/ Forest Department on the system after providing due approval on the files as per rules. All Divisions of Works/ Forest Department will be authorized to make transactions strictly under the limits of online budget distribution / LC and the dates of transactions provided by Finance (Budget) for this purpose.

#### (A) For all Works Departments/ Forest Department & all their Divisions:

- (a) In this system, online budget distribution in place of letter of credit within the limits/norms prescribed for this purpose will be made effective between Finance (Budget) and all Works Departments/Forest Department.
- (b) Auto generation of Administrative and Financial Sanctions, Technical Sanction, Work Orders will be provided by NIC on the system for all Works Departments using the link with current platform of PROMIS developed for PHED (in next phase or any other manner). This process will also be linked with bill generation and photo uploading process.
- (c) As per Rule 92 of PWF&AR, for the convenience of work, and in case of emergency, it is necessary that the Divisional Officer or any of his subordinate Disbursing Officers should be authorized either occasionally or as a standing arrangement, to draw bills on a Treasury situated outside the limits of the division such an arrangement may be sanctioned by the Finance Department on the recommendations of the Superintending Engineer. In this case online budget will be provided (according to LC) to the other division and the other division will be able to draw bill from respective Treasury where it has been associated. The work wise and head wise reports will provide details for these transactions.

### (B) For the funds of Other Departments (other than Works/ Forest Department):

- (a) The process will remain same for the budget under the control of other departments but in this case Finance (Budget) will provide online budget (as per the limits/LC) to other departments with the mandate of DDO powers and departments will further allot this budget to the Works Department or directly to the divisions concerned as per the approval obtained.
- (b) Other Departments will also use IFMS application (Budget module) for issuing Administrative and Financial Sanctions to Works Department for the works to be executed at their level.

Letter of credit system will be followed as per the prescribed limits and requirements of approval on file by FD/ appropriate levels but allocation under LC will be managed through online system of budget distribution (for LC) by Finance (Budget) Department. There will be no need for providing physical copies of LC to Banks and Treasuries.

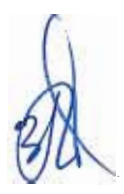

#### 2. Online Budget Control :

- (A) Online budget control will be strictly maintained at the level of Treasuries/Sub Treasuries for all works transactions. Remittance heads will not be operated for the booking of expenditure and revenue of transactions of works/ Forest, maintenance etc by Treasuries and Divisions of Works Departments/Forest Department. Treasuries will be able to operate direct expenditure and revenue heads for passing and authentication process of bills/ online bills submitted by the divisions of Works Departments/Forest Department. Similarly divisions will use direct expenditure heads for preparation of online bills and revenue heads/ relevant heads for depositing government revenue/deposits.
- (B) Online budget control will be maintained at the level of bill generation at WAM (Works Accounting Module) and bill passing process at RAJKOSH. Divisions will not be able to generate bills beyond the limits of online budget (LC). Divisions will ensure strict compliance/use of the system as per rules.
- (C) Works Departments/Forest Department will be liable to incur expenditure strictly up to the limits of online budget distribution (LC), Administrative and Financial Sanction (A&F) and Work Orders. Technical sanction will be linked with work order limit in the process of this binding of limit. Revisions in A&F and Work orders/Technical Sanction can be made on the system only at the competent level (as per rules) after analyzing the actual need of the revision as per rules. Appropriate channels (maker/checker/verifier) for entering and verifying A&F / Work Orders/ Technical Sanction and revisions will be ensured in the system with complete accuracy.
- (D) Extra/ Excess items will automatically be linked with the process of capping of limit of Work orders but it will be used by the divisions strictly in accordance to rules prescribed under RTPP Act, 2012, RTPP Rules, 2013 for this purpose.

Provisions for 10% above the A&F limit will also be made in the system but the same will be used by the divisions after getting verification at the competent level as per rules.

#### 3. Payments for Works Transactions :

- (A) Any Division of Works/Forest Department will not be authorized from 1st April, 2016 to issue direct cheques to the contractors/ suppliers/vendors etc for the transactions of works, maintenance, repairs etc. All these transactions will be routed through Treasuries/Sub-Treasuries and electronic payments/ cheques will be issue by the Treasuries/ Sub Treasuries against the bills/online bills submitted by the divisions using the platform of integrated banking operations/ Treasuries/ WAM under IFMS.
- (B) Divisions of Works departments/ Forest Department will initially prepare online bills pertaining to the works, maintenance, repairs etc. at Works Accounting Module (IFMS) in the prescribed formats under PWF&AR for works transactions strictly in accordance to the online cap of A&F, Work order/Technical sanction and online budget (LC). Details of works will be accurately mapped with the work order concerned for this purpose. Divisional Officers will be liable to ensure accuracy of data entered at different levels in the system. On the basis of system

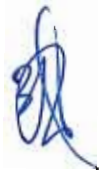

generated unique reference numbers, these bills will be linked with pay manager (IFMS) from where outer/inner parts of the bills will be generated/printed.

- (C) Divisions must ensure that Master data entries for A&F, Work orders, Technical Sanction, Vendors, Old Balances for the purpose of online bill generation be completed before starting mandatory processes on the system as per the timelines defined above. Divisional Officers will also ensure to provide verified and signed scanned copies (on the system)/copies of the A&F, Work orders, Technical Sanction, Old Balances to the Treasuries with the first online bill/ bill related to this purpose. Subsequent changes will be provided in the same manner. System will also ensure complete verification and capping of these documents.
- (D) Divisional Officers along with Divisional Accountants will be responsible to forward these bills to respective Treasuries/Sub-Treasuries after ensuring complete accuracy and compliance of all respective Rules. Physical copies of these bills signed by Divisional Accountant (DA) and Divisional Officer concerned along with prescribed attachments will be provided to Treasuries/Sub Treasuries. System will provide maker (Auditor), checker (DA) and verifier (Divisional Officer) facility for these bills to the divisions on the system. Digital signatures/e-sign of the drawing authorities (Divisional Officers) will also be associated in the system for online bills and submission of accounts in phased manner.
- (E) Divisional Officers along with Divisional Accountants must ensure that all chargeable deductions and recoveries from due payments of all works transactions will be deducted from online bills/bills prepared for a particular transaction to be submitted to Treasuries and Sub-Treasuries. Single Head wise deductions will be ensured in this process.
- (F) Under Treasury system, Imprest bills/AC/DC bills will be provided (as per the limits of SOP under PWF&AR or the limits prescribed by the Finance Department from time to time) for handling cash transactions issues in the divisions. Imprest amount for petty payment will be sanctioned to the divisions as per rules. Recoupment of imprest will be made through the online bills/ bills through Treasuries by charging the expenditure directly to works. Treasuries will issue cheques for these type of transactions.
- (G) For the purpose of submission in Treasuries, Online bills/bills will be prepared in single head of accounts. However, payment to multiple contractors/ suppliers/vendors etc can be made from a single head and single bill. All deductions/recoveries will be made head wise.
- (H) Online generation of G-Schedule/A&F Sanction, Work order/Technical Sanctions will be provided in the system in phased manner after executing due studies of the processes.
- (I) Generation of bills with the report facility of multiple heads will be provided for the bills pertaining to maintenance/capital works etc preferably below Rs. 5.00 lac, but head wise deductions will be ensured from each transaction. In this process, single physical bill can be prepared in multiple heads for a single contractor with the effect of separate head wise deductions and MB entries. It

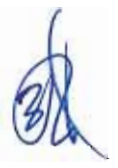

will be used as physical attachment with hard copies of multiple online bills/ bills (single head wise) prepared for this purpose. Divisional Officers and Divisional Accountants must ensure to prepare these bills as per the provisions of PWF&AR.

- (I)Divisional Officers and Divisional Accountants will be held fully responsible for any wrong payment due to wrong entries or wrong Bank details (Bank name, Branch, IFSC code, Account No. etc) in online bills related to the Contractors, Suppliers, Vendors and Works, A&F sanction, Technical sanction, Work order etc. Therefore, Divisional Officers and Divisional Accountant will ensure the correct entry of all details along with correct Bank details in the Contractor Master, Work Master, A&F Sanction master, Technical Sanctions Master etc. Attested copy of first page of contractor's bank passbook / copy of cancelled cheque and other documents as per point number 3 (C) must be provided to Treasuries and Sub-Treasuries with first bill related for this purpose. After that the Facility for changing the data of bank details/ other details (A&F Sanction, Work order, Technical sanction etc) will be freezed at WAM for Divisional level. Any change in this data will be made at the level of Treasury Officer in WAM (IFMS) after taking formal request with details and bank details from divisions concerned (with the signed letter from Divisional Officer). WAM (IFMS) application must ensure this process.
- (K) Treasury Officers will authorize these bills as per the checklist (enclosed at Enclosure-1) through the system and will process for electronic payments (or cheques as the case may be) with digital signatures to the Banks for crediting in to the bank accounts of Contractors/ suppliers etc. Banks will provide transaction wise status and online scrolls for these transactions along with the other transactions of treasuries as per the prevailing practices.
- (L) System will facilitate divisions to view directly the status of bills, pending for authentication in Treasury/ Sub-Treasury and pending for payments (even after generation of soft copy for e-payments). Treasuries/ Sub-Treasuries will be liable to clear all the bills pertaining to these transactions within three working days positively. Alerts will be provided in the system (WAM and Paymanager) for Treasuries/Sub-Treasuries and Divisions for this purpose.
- (M) Payment/ revenue status and Treasury authentication in the form of TV numbers and challan numbers will be communicated seamlessly to Works Accounting Module by the site of Paymanager, RAJKOSH and e-GRAS. Payment status of transactions from Paymanager (as provided by the banks) will also be made visible and accessible to the contractors/ suppliers through the system. NIC will be liable to ensure complete, seamless and accurate integration of all applications (WAM, Budget Module, Paymanager, RAJKOSH and e-GRAS) under IFMS for this purpose.
- (N) Divisions will ensure that all vouchers including payments and adjustment etc will be provided along with online bills to Treasuries/Sub-Treasuries as per the rules. After submission of accounts including all vouchers (payments and adjustment etc)to AG office by Treasuries, Transfer entries pertaining to corrections in vouchers/ bills will be done by the divisions only through the reconciliation process as defined for civil departments in budget manual and

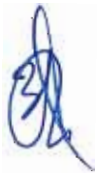

GF&AR. Divisional Officers and Divisional Accountants will be responsible for providing reports related with land award settlements, survey reports of stores, sale accounts etc. directly to AG office as defined in Rule Number - 742 of PWF&AR.

- (0)The cheques issued by the Divisions (other than 5 already selected divisions) before or upto 31-03-2016 shall strictly be encashed upto 31-03-2016. After this date if cheques are received un-cleared from the banks or the vendors to the divisions, the same will be cancelled and recorded as nil effect on 8782-102, 103 heads by the divisions in the system. This effect will be made by the nil payment bill in which the old voucher number submitted earlier to AG office will also be specified and linked (with the link of old and new WAM and pay manger/ Rajkosh). As deductions of these vouchers have already been done and recorded by AG office in the relevant heads, payments (net payable) to the vendors will be made through separate bill type where sanction for this payment will be issued (without deductions) by Divisional officer strictly checking of all office records as per rules. Cancelled cheque and attested copy (office copy) of voucher (submitted to AG office) will also be attached with the system generated hard copy (signed) of these bills. The new bill (for cancelled cheques) will be generated according to the availability of online budget (LC) in the system (for that purpose) for Current Financial Year. The date for cheques issued by the five already selected Divisions will be before or upto 30-09-2015 and the restriction of utilization of budget (LC) for net payable amount to vendors up to 31-03-2016 (for the cheques issued during 1-04-2015 to 30-09-2015) will be applicable for these cases. Old cases will be handled through the process referred above. Similarly Divisional Officers and Divisional Accountants will ensure that all the cash receipts have been entered in the WAM for the challans deposited up to 31-03-2016.
- (P) Payments related to other divisions (OR other divisions of other works Departments, autonomous bodies) / advances (as per PWF&AR and SOP) can be made through cheques by Treasuries on the basis of online bills provided by the divisions with due authentication and certification as per rules. Proforma transfers will also be made on the system (WAM) among all related divisions and their Heads of Departments. Effect of the same will also be provided in the related forms of accounts at WAM. Budget control at WAM for online bill generation and for authentication at Treasuries will also be ensured on the system for these transactions.

#### 4. Revenue Receipts of Works Departments:

Revenue collected at the level of divisions/ sub divisions will be deposited in revenue heads without using remittance heads. Challans will be generated by Divisional Officers through e-GRAS recording the correct division codes and amount will be deposited in bank branches associated with respective Treasuries and Sub-Treasuries. E-GRAS and Rajkosh will seamlessly be associated with WAM for providing challan numbers and GRN numbers for these transactions. WAM, RAJKOSH and e-GRAS shall be associated completely by NIC in the process of cash Receipts generation at WAM and challan numbers provided at Rajkosh . Cash Receipts can only be generated at WAM after taking challan numbers from Rajkosh.

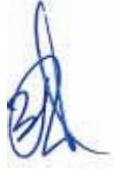

6

It shall also be ensured at RAJKOSH and WAM that no entry of cash receipt can be made at WAM by the Divisions after submission of accounts by Treasury to AG office for that particular month. Divisional Officers and Divisional Accountants will be held responsible to enter all cash receipts (related to division and respective Sub divisions) at WAM and forward confirmation through the system to the Treasuries up to  $3^{rd}$  of the following month otherwise their LC available at WAM will be withheld and TO will only be able to release the same after getting due confirmation on the system for this purpose.

Record keeping of these revenue receipts will strictly be adhered by the divisions and Works Departments as per the processes defined under PWF&AR in this reference.

Divisional Officers and Divisional Accountants will ensure to create login passwords for their sub Divisions on WAM for the purpose of entry of cash receipts but the process of entry of cash receipt will strictly be governed by the procedures mentioned in this point.

#### 5. Submission of monthly accounts to AG office:

- (A) Treasuries will be liable to render budget head wise and division wise monthly accounts for these transactions with other treasury transactions to the office of Principal Accountant General as per the processes defined under chapter IX of Treasury Rules- 2012 and in this circular. The monthly Account shall also be supported by the following system generated documents (Budget head wise and Division wise):
  - (1) Form 46-A (RPWA),
  - (2) Form 61- (RPWA),
  - (3) Form 64-(RPWA)
  - (4) Form-74 (RPWA)
  - (5) Form-80 (RPWA)
  - (6) Annexure-4 (Attached at Enclosure-2)
  - (7) Annexure-5 (Attached at Enclosure-3) (Department wise/Division wise summary of RPWA -80) will be made accessible electronically in the login of AG office in interface of WAM.
  - (8) Other forms of accounts (as being provided presently by divisions with monthly accounts) may be made accessible (electronically) in the interface of AG at Works Accounting Module (IFMS).
- (B) Treasuries will provide Form 46-A- (RPWA), Form 64- (RPWA), Form 74-(RPWA), Form 80- (RPWA), Annexure-4 of the monthly transaction of works divisions with the second list of monthly account to AG office. All these lists/ forms of accounts after freezing the account by Treasuries will be made accessible in the WAM in Divisional Officers login. Divisional Officers and Divisional Accountants will completely be responsible for taking hard copies of these lists/ forms of accounts for keeping in office record with due verification along with signatures. The same lists/ forms of accounts must be reconciled at the level of divisions also. The same confirmation by the Divisional Officers will be forwarded to the Treasuries on the system (WAM) upto 8<sup>th</sup> of the following month. In absence of that, system will stop the generation of bills through WAM for that particular month for the respective division. In addition to this, other

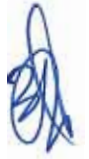

forms of accounts prescribed in PWF&AR will be maintained by Divisional Accountant/Divisional Account Officer at the level of Divisions.

- (C) Annexure-5 (Department wise/Division wise summary of RPWA -80) will be made accessible electronically in the login of AG office in interface of WAM (as per the requirement of AG office). The same report will be made available at WAM in TO login, Head of Department's Login (Works/ Forest) and Divisional Officers Login.
- (D) Certificate prescribed in the note of Rule 236 of PWF&AR will be provided by the Divisional Officers to AG office before submission of first list of Account to AG office by Treasuries for the month of April of the following year. This certificate will be generated through the system by Divisional Officer at WAM after the submission of March month Accounts (freezing of this account at the system (WAM and RAJKOSH)) by Treasuries to AG office. For facilitation of AG office, these certificates may be collected from Treasuries and provided to AG office for initial first year. After that, AG office may review about the actual need of the above certificate and action may be taken accordingly.
- (E) The Divisional Officer will furnish a certificate in Form RPWA 75 B to the Accountant General as prescribed in note-1 of 264 of PWF&AR initially for one year. After that, AG office may review the actual need for submission of these certificates and inform Finance Department accordingly.
- (F) System will be made accessible to PAG office for downloading electronic accounts of vouchers, challans and lists of accounts related to all Treasuries and Divisions. Reconciliation process will also be linked through the system. All Forms of accounts as referred above and Annexure-5 will be made accessible in the interface of AG office at WAM. RPWA 62 and 72 will also be provided electronically in the login of AG office at WAM for initial period.
- (G) Treasuries will also provide the physical vouchers and challans (Works Transactions) to AG office with monthly accounts until AG office agrees for submission of e-accounts.
- (H) All the required changes in the process of accounts submission for works transactions will be addressed in the system under the consultation with PAG office for initial year of implementation of processes.
- (I) The current accounts submission process through divisions to HOD/AG office or HOD to AG office for works transactions will be eliminated as proposed system will facilitate almost all details of accounts along with authentication of banks payments and reconciled/ compiled data from Treasuries.
- (J) Consolidated reports / forms of accounts/ Lists of accounts related to the divisions will be made accessible at WAM in the login of HODs (Works/Forest). Analytical Reports for online LC provided to the divisions and expenditure incurred by them will also be made available in this login. The master data of A&F, Work orders, Technical sanctions and revisions in these masters related to their divisions will also be made accessible (for viewing) to HOD at WAM.

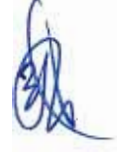

Workwise physical progress reports (division wise and consolidated)/ financial progress reports (division wise and consolidated)/ photo uploaded by the divisions will also provide (for viewing) to HOD at WAM. NIC must ensure to provide access for viewing all these reports/ master data/photos etc. to all concerned Head of Departments (Works/ Forest).

#### 6. Balances related to Stock Suspense, MPSSA, MPWA, Cash Settlements etc.:

- (A) Heads of Departments (Works/ Forest) senior most Accounts Officers posted in these Departments must ensure that Old Stock suspense balances pertaining to divisions of Works Departments will be entered correctly at the level of divisions on the basis of valid records and accounts/ corrected accounts rendered (reconciled balances) to AG office. These balances will be verified on the system by Divisional Officers and physical copies of verified balances with authenticated signatures from Divisional officers and Divisional Accountants will be provided by them to Treasuries/ Sub-Treasuries and AG office. The MIS reports of division wise balances will be made visible to AG office and Treasuries and HoDs (Works and Forest) at WAM. After the verification of the balances by the divisional Officers at WAM, the same will be freezed in the system. Divisions will not be able to change these balances in the system (WAM) at their level.
- (B) System (WAM, Paymanager and Rajkosh) will ensure that after forwarding the reconciled balances to Treasuries/ Sub-Treasuries by the divisions (Divisional Officers), these balances will be freezed and Treasury Officers will be able to change the data as per the verified details/ reconciled details (from AG office ) provided by Divisional Officers with due verification and signatures. Divisions will have to submit requisition on the system as well as on the authenticated papers (signed) to Treasuries/ Sub-Treasuries for this purpose. Budget control from these balances will be maintained at WAM, RAJKOSH and Pay manager. Divisions will not be able to generate online bills beyond the limit of online available balances on the system. Treasuries will also maintain budget control for this purpose.
- (C) Payments/debit made from the balances of stock suspense will be cleared by charging actual works (debit entry) as per the availability of online budget (LC) provisions in that particular financial year in the system for that particular Division. These cases will be cleared by the bills/ online bills of Adjustment through Treasuries/ Sub-Treasuries with the nil effect of payment. Issue Note prepared for issuing stock (signed) as defined in PWF&AR will be attached with these bills by the Divisional Officers.
- (D) Separate reconciled balances will also be maintained in office records and in the system by the Divisional Officers and Divisional Accountants through the above process for Deposits, MPWA, Cash Settlements and MPSSA, Manufacturing Accounts, TW etc. In this process, payments can only be made from MPSSA through adjustment online bills/ bills after ensuring correctness and accuracy of payments by the Divisional Officer and Divisional Accountant. Certificates for this purpose shall also be placed on these types of bills (Deposits, MPWA, Cash Settlements and MPSSA, manufacturing accounts, TW etc) by both the authorities.

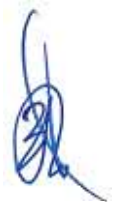

- (E) Payments/Adjustments from the reconciled balances of stock suspense/ MPSSA/MPWA/ Cash settlements will only be made when these balances are be entered in the category of identified balances and all relevant entries as prescribed under PWF&AR will be made in the system by the divisions for this purpose. Divisional Officers and Divisional Accountants must ensure the correctness of entry of identified balances at their level.
- (F) Entries and effect of Storage charges on the works transactions will not be allowed in new system.
- (G) Old balances under stock suspense/MPSSA/ MPWA/ Cash settlements/ cash will be identified and cleared on top priority (positively upto 30-09-2016) by all Works/Forest department as per prescribed norms. New Budget provisions under stock suspense heads will not be considered from 1.10.2016. Departments will have to submit their justified requirements (if any) on file to the Finance (Budget/ Expenditure) Department upto 30-06-2016 for obtaining due approvals.
- (H) Works/Forest Department will ensure that stock management are preferably be handled on turnkey basis. Provisions/ terms/ conditions will be recorded in new bids (to be floated on or after 1-04-2016) for this purpose.

#### 7. Percentage Charges/ prorata charges:

Percentage Charges will be managed through book transfers (BTs) by Treasuries on the basis of actual transactions of divisions related to works and recorded at WAM during the process of generation of online bills for a particular month. These transactions will be mapped through TV numbers provided by Treasuries at RAJKOSH as multiple heads are associated in this process. This process will only be adopted for the heads available at Budget Volume 4-C related to percentage charges. Treasuries will be able to generate division wise (transactions wise) BT orders through the system. System (WAM and RAJKOSH) will be linked properly with these processes so that related forms of accounts (with the effect of percentage charges) and MIS reports may be generated through the system as per the requirements. All relevant forms of accounts (with the effect of percentage charges) will be made accessible to Divisional Officers/ Heads of Departments (Works/Forest) and Treasuries. Accounting process of Prorata charges for other transactions (for which specific heads are not available at 4-C) will be managed through AG office / FA&CAO, PHED as per the current practices. WAM will provide consolidated reports (Annual) for these transactions to the divisions and Departments (Works/ Forest).

#### 8. Transfer entries, reconciliation:

Direct Transfer entries will not be allowed at the level of Divisions. Transfer entry process will be managed through the reconciliation system with AG office after submission of monthly accounts by Treasuries to AG office. In this reference, Divisions will not directly be able to rectify the entries of bills which have been passed by Treasuries and submitted to AG office with monthly accounts. Reconciliation Process for these transactions will be governed by the rules prescribed in Budget Manual, GF&AR for civil Departments. Divisional Officers and Divisional Accountants must ensure compliance of these processes. Online Reconciliation Module developed under IFMS will be directly integrated with WAM/ RAJKOSH/ e-GRAS/ Paymanager for these

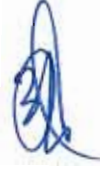

transactions. For this purpose, NIC shall ensure the seamless integration of all processes in the system.

#### 9. Physical Progress of Works:

Following actions will be ensured at the level of Divisional Officers before preparation of online bills/ bills for submission to Treasuries/ Sub-Treasuries pertaining to the all capital works and major repairs/ maintenance works (for which quality control and inspection provisions are applicable under PWF&AR) -

- (A) Photographs of the site before the work started. Photos will be uploaded on WAM (IFMS) for this purpose.
- (B) Photographs of the work at the time of release of payment (GPS linked photo with date & time stamp)
- (C) The stage (in %) of work reached.
- (D) Name and designation of the Inspecting Authority including (i) Date and time of inspection (ii) His/ Her own photograph at the site of inspection (iii) Observation regarding quality of work (iv) Recommendation regarding payment or otherwise.
- (E) The module regarding quality aspects as outlined above will be made visible to the contractors at WAM.

Certificates on the bills / online bills for above purposes will also be recorded by Divisional officers.

#### 10. Management of Deposit heads:

- (A) Deposit heads 8443-108 and 109 (Works/ Forest Departments) will be used for deposit works pertaining to autonomous bodies/ institutions/ societies etc. In this process amount for the works will be deposited using Treasury platform through the challan generated from e-GRAS. Old deposit balances (Work wise) will be entered on the system by the divisions concerned as per the process defined for stock suspense balances. Proper classification after the head 8443-108, 109 as 1,2,3 will be ensured in the system by NIC but these classifications will not be a part of Lists of accounts. Divisional Officers and Divisional Accountants must ensure that correct and reconciled data from AG office (tallied with the closing balances of monthly accounts rendered to AG office for last month) has been entered in the system with due verifications. The signed copy of the same balances will also be provided to Treasuries/ Sub-Treasuries by the Divisional Officers.
- (B) Treasuries will maintain system generated records of these deposits through the process currently being adopted for civil deposits. Payments will also be made through online bills debiting 8443-108, 109 as per the record/ GRN available in the system and on the basis of sanctions/order for refund issued by the divisional officers as per the valid records and account rendered to AG office. Control of budget from available balance and challan shall also be maintained on the system for this purpose.

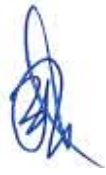

#### **11. Manufacturing Accounts:**

Online bill generation facility for the transactions of divisions related to the processes of manufacture accounts will also be available on the system (WAM) as per the processes defined under PWF&AR for this purpose.

#### **12.** Role of Works Departments:

- (A) Head of Departments along with senior most Accounts Officers posted in Works /Forest Departments will completely be responsible for accurate implementation of all practices pertaining to transitioning of Works Transactions on Treasury Mode. They will also be linked with the processes in the system where they can access the reports related to division wise status of payments/ revenue/forms of accounts/other details as per their requirements. Reconciliation process will also be linked with respective BCO for this purpose.
- (B) Regular monitoring of new practices will be ensured at their level. Each Department will appoint Nodal Officer under intimation to Finance Department for handling all the issues of implementation of new processes among all divisions. Help Desk under the supervision of Nodal Officer concerned will also be established for this purpose. Senior Most Accounts Officer will ensure establishment of all these processes at their level.
- (C) Works/ Forest Departments will be responsible for providing proper training and organizing awareness programs for their division/ Sub Divisions in respect of new processes. Necessary guidelines for implementation of new system will also be circulated by them in this regard.
- (D) Head of Departments along with senior most Accounts Officers posted in Works / Forest Departments must ensure that correct and tallied Master data entries in all divisions for A&F, Work orders, Technical Sanction, Vendors, Old Balances is completed before starting of mandatory processes on the system well before 31.3.2016.

#### **13.** Role of Divisional Officers and Divisional Accountants:

- (A) All the duties defined under PWF&AR for maintaining accuracy and correctness in payment / record keeping of Forms of accounts/ cash books and other processes for Divisional Officer and Divisional Accountant will be same in new system. They will be held responsible for strict compliance of all rules and processes.
- (B) Divisional Officers will be responsible for implementation of new processes related to works transactions on Treasury Mode under their Division/ Sub Divisions. Regular monitoring of new system will be ensured at his/ her level.
- (C) The Divisional Accountant will be responsible to see that all the rules and orders in force are observed in respect of all the transactions of the Divisions/Sub Divisions.
- (D) Bills will be checked & verified by the DA as per PWF&AR and duly signed by Divisional Accountants and Divisional Officers before online submission to Treasury/ Sub-Treasury.

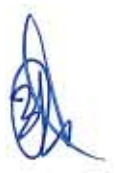

- (E) They will be accountable for Supervision of maintenance of all ledgers/ cash books and relevant records as per PWF&AR and any other relevant work assigned by Divisional Officer for implementation of new processes. Office copies of vouchers/ bills / challans / Cash receipts etc and A&F, Work Orders, Technical Sanctions, MB books, Quality control reports/ Inspection Reports, Physical Progress of Works / Stock registers, issue note etc ( all other documents defined in PWF&AR) will be kept safely for audit purpose in the Divisions under the custody of Divisional Accountants. He/ she shall ensure to provide all records/ office copies of Vouchers/ bills/ challans/ Cash receipts required by the audit parties/ AG Audit parties.
- (F) Divisional Officers will also be responsible for providing required support and guidance to the Treasuries, initially in the new process of shifting of works transactions on Treasury Mode. Complete Correctness of Forms of Accounts/ Annexure-5 will be the responsibility of Divisional Accountants posted in the Divisions. System generated copies of these reports will thoroughly be checked by them and if any discrepancies are noticed, the same will be conveyed upto 3rd of the each month for the transactions of preceding month. Otherwise, Treasury will submit the accounts and if any incorrectness is reported by AG office in these forms of accounts, Divisional Officers will be held responsible.
- (G) Other related works will be as under-
  - (a) Reconciliation with Treasuries and AG,
  - (b) Record keeping of all Forms of accounts and Lists of Accounts submitted by the Treasuries, Monitoring of cash receipts, balances, any discrepancies in forms of accounts or lists of accounts etc.
  - (c) Compliance of audit paras,
  - (d) Participation in Bid process.

#### 14. Role of Director, Treasuries and Accounts and Treasury/Sub-Treasury Officers:

- (A) Director, Treasuries and Accounts (DTA) will be responsible for smooth implementation of new processes among all Treasuries and Sub-Treasuries. Guidelines sought by Treasuries in the process of bill authorization, payments, account submission for works transactions will be addressed by DTA as per the prescribed rules and processes. Similarly, guidance will be provided to Works/ Forest Department and Divisions for new processes.
- (B) Change Management issues in the system (developed for works transactions) will also be addressed by DTA according to instructions/ rules prescribed by Government time to time. Clarifications required from Finance Department may also be obtained in this process. DTA will also be responsible for addressing the issues raised by divisions / Works/ Forest Departments and AG office related to the online processes developed by NIC. Technical guidance will be provided to NIC for smooth implementation of the processes. For all these purposes, he will also be authorized to form necessary application certification and review teams, associate domain experts with NIC
- (C) Treasury Officers will be responsible for smooth implementation of new processes among all Sub-Treasuries and divisions under their jurisdiction. They will provide technical support to all divisions in case of any technical difficulty in

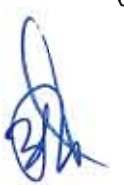

the system. Training and awareness programs for divisions of all Works/ Forest Departments will also be organized at proper intervals by the Treasuries and Sub-Treasuries for this purpose.

#### 15. Other important outlines:

- (A) Divisional Officers and Divisional Accountants will completely be responsible for maintaining accuracy and transparency in the transactions of works, repair, maintenance etc. Online Bills/ bills will be properly checked/ verified/ signed according to the prescribed rules before submission in to Treasuries/ Sub-Treasuries by the Divisional Accountants and verified/signed / passed for payments by Divisional Officers. The validity and authenticity of these payments (according to the rules/ procedures/ new processes) along with the correctness of bank accounts of contractors/ suppliers etc shall be ensured by Divisional Officers and Divisional Accountants on the system and official process/ office records at their level. Due Certifications (as per rules) will be also be made on these bills for this purpose. System will provide facility of auto generation of these certificates with online bills.
- (B) Treasuries will only be responsible for checking of online budget provisions (LC), balances and expenditure as per the limits of A&F, Work Orders through the system and physical bills provided by divisions as per the set procedures. Discrepancy between online records and physical records/ certification will also be checked at the level of Treasuries.
- (C) Inter State and Centre suspense transactions will be accounted for as per the prevailing practices through Treasuries.
- (D) NIC shall ensure to provide process of auto generation of A&F, Work orders, Technical Sanctions, G-Schedules, Measurement books through the system in phased manner by linking the PROMIS (developed by NIC) software or as the case may be.
- (E) NIC shall also ensure that all the processes defined under this circular should completely be a part of the new online system. It shall also be ensured that for the purpose of accounts submission, all required (prescribed forms of accounts/ lists of accounts mentioned in this circular) will be generated by seamless linking of WAM, RAJKOSH, Paymanger and e-GRAS. After freezing the data of Monthly accounts at the level of Treasuries (at RAJKOSH) the same shall be conveyed on real time basis to WAM and it will be ensured that no extra entry in that particular month's transactions will be made by Divisions after the freezing exercise completed by Treasuries on the system. If this validation is not ensured in the system, responsibility may be fixed against the officials concerned. In case of some discrepancies at the level of Treasuries reported by Treasury Officers through written request to DTA before sending the accounts to AG office, the same may be addressed by NIC after obtaining the instructions from authorized authority of DTA.
- (F) NIC will ensure proper and seamless linkage of all applications (PROMIS, WAM, Paymanager, RAJKOSH, e-GRAS and Budget Module) for the purpose of smooth transition of transactions of Works Departments on Treasury Mode. Technical Help Desk will also be established by NIC and e-mail id and phone numbers of officials concerned will be provided on the system for this purpose. NIC must ensure to establish grievance redressal mechanism in the

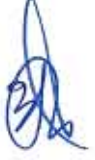

system for all divisions, Works Departments, DTA, Treasuries, Sub-Treasuries and AG office. Observations obtained from PAG office in respect of smooth establishment of account submission process will be addressed in the new system by NIC on top priority under consultation with DTA.

- (G) Heads of Departments and Senior Most Accounts Officers posted at CAD Kota and Bikaner will ensure to modify their processes according to these guidelines well before roll out of processes in their divisions on 1.4.2016. All the Divisions of these departments will also be linked with Treasury functions from 1.4.2016 for all divisions as referred above. All the processes will be same as provided in this circular.
- (H) Where a doubt arises as to the interpretation of any of these instructions, the matter shall be referred to the Finance Department (G&T) for further clarification/final decision.
- Detailed outlines for the operational part of the new system will be same as defined and prescribed at Annexure-"A" in the circular F.1(3)FD/ GFAR/2014 dated 14-09-2015. User Manual will also be made available at WAM for the new processes.
- 16. Deemed amendments to Treasury Rules, 2012; PWF&AR; Budget Manual and GF & AR :

The existing provisions of the Treasury Rules, PWF&AR, Budget Manual and GF&AR shall be deemed to be amended for all divisions (all Works/ Forest Departments) and all Treasuries/ Sub-Treasuries of the State to the extent the procedures defined in this circular need to be followed and complied with so as to ensure smooth transition of Works Transactions on Treasury Mode. Amendment notification in the relevant provisions of Treasury Rules, PWF&AR, Budget Manual and GF&AR will be issued in due course.

By Order,

**(Siddharth Mahajan)** Special Secretary to Govt. Finance (Budget)

Encl. : Enclosure-1 (Check List) Enclosure-2 (Annexure-4) Enclosure-3 (Annexure-5)

#### Copy forwarded for information and necessary action to:

- 1. S.A. to Governor/C.M./All Ministers/State Ministers.
- 2. P.S. to Chief Secretary/Addl.Chief Secretaries.
- 3. P.S. to Principal Secretaries/Secretaries/Special Secretaries.
- 4. Secretary, Rajasthan Legislative Assembly, Jaipur.
- 5. Secretary, Lokayukta Sachivalaya, Jaipur.
- 6. Secretary, Rajasthan Public Service Commission, Ajmer.
- 7. Registrar, Rajasthan High Court, Jodhpur/Jaipur.
- 8. Principal Accountant General (Accounts/ Entitlement/ Civil & Acctt./ Audit) Rajasthan, Jaipur.

- 9. All Joint Secretaries / Deputy Secretaries / Sections of the Secretariat.
- 10. Joint Secretary, Finance (Exp-III) for ensuring compliance of all processes from all Works/Forest Departments.
- 11. All Heads of the Departments/All Collectors/Divisional Commissioner/All Chief Engineers of all Works Departments.
- 12. Director, Treasuries and Accounts, Rajasthan, Jaipur.
- 13. State Informatics officers, NIC with a request to ensure functional part of all process as defined in this circular.
- 14. Sh. ID Varyani PSA, NIC Vitta Bhawan Jaipur to ensure functional part of all process as defined in this circular.
- 15. Sh. Lalit Goyal PSA, NIC Vitta Bhawan Jaipur to ensure functional part of all process as defined in this circular.
- 16. Sh. Sharul Saxena, Scientist-(B)/Sh. Abhay Gupta Scientist-(B), NIC Vitta Bhawan Jaipur to ensure functional part of all process as defined in this circular.
- 17. All Treasury Officers/Sub Treasury Officers.
- 18. Accountant General (Receipt & C&E) Rajasthan, Jaipur.
- 19. Registrar, Rajasthan Civil Service Appellate Tribunal, Jaipur.
- 20. Administrative Reforms (Codification) Department (with spare copy).
- 21. Vidhi Rachana Sangthan for Hindi translation.
- 22. Addl.Director, Finance Department. He is requested to publish this circular on FD Website.

(Arvi) Joint Secretary to the Govt. Finance (G&T) Department

PWF&AR-57/2016

#### Enclosure-1

# Check List for Treasuries for passing the bills related to Works Expenditure

#### 1. With First Bill –

- (i) Copy of Administrative and Financial sanction (Revised if any)
- (ii) Copy of Technical Sanction (Revised if any)
- (iii) Copy of Work Order (Revised if any)
- (iv) NIT Number and Date, Date of agreement.
- (v) Photocopy of Bank passbook (VERIFIED) /copy of canceled Cheque of Vendor/Suppliers/Contractor for verification of Bank Account number.

(Scanned copy of above mentioned documents should be uploaded on WAM Module for reference of further running bills/final bill, capping on the system shall also be ensured for this purpose)

#### 2. Bill Body -

- (i) Proper Head of Account
- (ii) Vendor/Suppliers/Contractor name and address
- (iii) Full details of work done entered in bill body

#### 3. Outer side of bill body -

- (i) (a) Cost of work
  - (b) Work Done
    - (c) already paid
    - (d) Amount of present bill
- (ii) Deduction
  - (a) Total deductions
  - (b) Deduction already done
  - (c) To be deducted
- (iii) (a) Amount of Present bill(b) Amount to be deducted(c) Net Amount

#### 4. Budget Position

### 5. Certificate on bill body -

- (i) Certificate regarding claim checked as per conditions of agreement and NIT
- (ii) Payment of this bills has not been drawn early
- (iii) Quality control certificate (if required)
- (iv) Site photographs (GPS linked) for Physical progress has been received and uploaded on the system (WAM).
- (v) Certification for stages of Physical progress (in case of running bills)

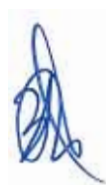

- (vi) Inspection Certificate regarding checking of work as per prescribed norms of PWF&AR (if required)
- (vii) Work done is entered in MB page number
- (viii) Vouchers more than Rs 3,000/- are enclosed
- (ix) Certificate regarding suspense head
- (x) No material /Store/Machinery issue to contractor
- (xi) Time Extension Sanction (if required).
- (xii) Certificate regarding rates checked as per BSR & "G" Schedule.
- (xiii) Certificate regarding deduction of Royalty, VAT, LabourCess and Income Tax & Penalty (if any) has been deducted as per provisions of PWFAR.
- (xiv) Certificate regarding No Recovery is pending against Contractor/ Vendor/ Supplier.
- (xv) Certificate regarding Currency Period of Performance Guarantee/ BG etc (if any).
- 6. Tax Concession Certificate enclosed if Concession demanded.
- 7. Sanctions of excess/ extra/ additional items (if required).
- 8. RC No & Date is required if material purchased through DGS&D Rate/Tender process.
- 9. Signature of Competent Authority (Divisional Officer/ Divisional Accounts Officer/ Divisional Accountant).
- 10. Other points will be checked as per Checklist provided in Rule 61 (2) A, B (other than bill type wise specific checks) of Treasury Rule 2012.
- 11. Signed Copy of verified balances (Deposits/ MPSSA/ MPWA/ Stock suspense / Cash balance etc.).

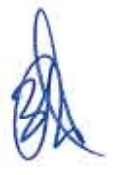

Enclosure-2

# Annexure-4 (For A.G. Office)

|       |          |                                         |           |           |            | -                                                                                                    | • · ·                                                                                        |             |          |            |          |         |          |
|-------|----------|-----------------------------------------|-----------|-----------|------------|----------------------------------------------------------------------------------------------------|----------------------------------------------------------------------------------------------|-------------|----------|------------|----------|---------|----------|
|       |          |                                         |           |           |            | Government                                                                                                    | t of Rajasthan                                                                               |             |          |            |          |         |          |
|       |          |                                         |           |           | L          | list of Payme                                                                                                    | ent (Division)                                                                               | )           |          |            |          |         |          |
|       |          |                                         |           |           | T          | reasury : <t< td=""><td>reasury Name</td><td>&gt;</td><td></td><td></td><td></td><td></td><td></td></t<>                              | reasury Name                                                                                 | >           |          |            |          |         |          |
|       |          |                                         |           |           | From       | : <from dat<="" td=""><td>te&gt; To : <to i<="" td=""><td>Date&gt;</td><td></td><td></td><td></td><td></td><td></td></to></td></from> | te> To : <to i<="" td=""><td>Date&gt;</td><td></td><td></td><td></td><td></td><td></td></to> | Date>       |          |            |          |         |          |
| Major | Sub Head | Minor                                   | Minor Sub | Group Sub | BFC Type   | Demand                                                                                                    | Description                                                                                  | 1st List    | Total    | 2nd        | Total    | Total   | Total    |
| Head  | out noud | Head                                    | Head      | Head      | 2. C . jp~ | No.                                                                                                    | of Budget                                                                                    | (1  to  10) | Vouchers | List(11 to | Vouchers | , o tui | Vouchers |
| rious |          | ,,,,,,,,,,,,,,,,,,,,,,,,,,,,,,,,,,,,,,, | , rioud   | indud     |            | 110.                                                                                                    | Head                                                                                         | (110.0)     |          | 31)        |          |         |          |
| MH1   |          |                                         |           |           |            |                                                                                                    |                                                                                              |             |          |            |          |         |          |
| MH2   |          |                                         |           |           |            |                                                                                                    |                                                                                              |             |          |            |          |         |          |
| MH3   |          |                                         |           |           |            |                                                                                                    |                                                                                              |             |          |            |          |         |          |
| MH4   |          |                                         |           |           |            |                                                                                                    |                                                                                              |             |          |            |          |         |          |
| MH5   |          |                                         |           |           |            |                                                                                                    |                                                                                              |             |          |            |          |         |          |
| MH6   |          |                                         |           |           |            |                                                                                                    |                                                                                              |             |          |            |          |         |          |
| MH7   |          |                                         |           |           |            |                                                                                                    |                                                                                              |             |          |            |          |         |          |
| MH8   |          |                                         |           |           |            |                                                                                                    |                                                                                              |             |          |            |          |         |          |
| MH9   |          |                                         |           |           |            |                                                                                                    |                                                                                              |             |          |            |          |         |          |
| MH10  |          |                                         |           |           |            |                                                                                                    |                                                                                              |             |          |            |          |         |          |

Enclosure-3

# Annexure-5 (For A.G. Office)

.

#### Summarised Statement of Receipt & Expenditure of Works/Forest division for the month of .....

| Head/Dn |     |     | Receipt |     |          |     | Expenditure |     |     |          |         | Receipt      | Total  | Total   |
|---------|-----|-----|---------|-----|----------|-----|-------------|-----|-----|----------|---------|--------------|--------|---------|
| i .     | MH1 | MH2 | MH3     | MH4 | Total    | MH1 | MH2         | MH3 | MH4 | Total    | Payment | acknowledged | (6+12) | (11+13) |
|         |     |     |         |     | Receipts |     |             |     |     | Receipts | made by | by Try.      |        |         |
|         |     |     |         |     | (2 to 5) |     |             |     |     | (7 to10) | Try.    |              |        |         |
| 1       | 2   | 3   | 4       | 5   | 6        | 7   | 8           | 9   | 10  | 11       | 12      | 13           | 14     | 15      |
| PWD     |     |     |         |     |          |     |             |     |     |          |         |              |        |         |
| Dn1     |     |     |         |     |          |     |             |     |     |          |         |              |        |         |
| Dn2     |     |     |         |     |          |     |             |     |     |          |         |              |        |         |
| WR      |     |     |         |     |          |     |             |     |     |          |         |              |        |         |
| Dnl     |     |     |         |     |          |     |             |     |     |          |         |              |        |         |
| Dn2     |     |     |         |     |          |     |             |     |     |          |         |              |        |         |
| PHED    |     |     |         |     |          |     |             |     |     |          |         |              |        |         |
| Dnl     |     |     |         |     |          |     |             |     |     |          |         |              |        |         |
| Dn2     |     |     |         |     |          |     |             |     |     |          |         |              |        |         |
| Forest  |     |     |         |     |          |     |             | 1   |     |          |         |              |        |         |
| Dnl     |     |     |         |     | ·        |     |             |     |     |          |         |              |        |         |
| Dn2     |     |     |         |     |          |     |             |     |     |          |         |              |        |         |
| Total   |     |     |         |     |          |     |             |     |     |          |         |              |        |         |

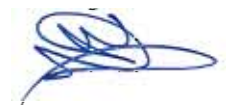

- -

#### Government of Rajasthan Finance Department (G&T Division)

No. F1 (3) FD/GF&AR/2014

Jaipur, dated: 14-09-2015

#### <u>CIRCULAR</u>

#### Subject: Shifting of Works Transactions on Treasury Mode (Pilot Run)

For the purpose of introducing transparency and accuracy along with electronic payment facility, **direct treasury system will be associated with the transactions of Works Departments from 1<sup>st</sup>October, 2015 on a pilot basis for two month in the following divisions only:** 

- 1. Public Health and Engineering Department- City NorthlInd, Division, Jaipur.
- 2. Water Resources Department-XEN, Water Resources, Division, Jaipur.
- 3. Forest Department- DCF, (North), PaniPech, Forest Division, Jaipur.
- 4. Public Works Department XEN, City Division-II, PWD, Jaipur.
- 5. Indira Gandhi NaharProject, Bikaner- Regional Mechanical Division, II, IGNP, Bikaner

The basic objective behind this exercise is to eliminate delay in clearance of remittances, pairing of vouchers and cheques/challans from two different places and to provide transparent mechanism of electronic payments to suppliers/contractors and reconciled treasury operations in sync with electronic functions of all agency banks in the ambit of the current provisions pertaining to execution of works at division level.

#### Outlines/instructions for shifting of Works Transactions on Treasury mode -

The below mentioned outlines/ instructions will be applicable for newly introduced process called "shifting of Works Transactions on Treasury mode".

Initially aforementioned five divisions alongwith Treasury, Jaipur (City) (for divisions - City NorthIInd, PHED Jaipur, XEN, Water Resources, Division, Jaipur, DCF, (North), PaniPech, Forest-Jaipur and XEN, City Division-II, PWD Jaipur)and Treasury, Bikaner(only for IGNP- Regional Mechanical Division, II, Bikaner) will be responsible to follow these outlines/ instructions for effective operations of new processes during pilot runs. Remaining divisions will continue their working on current platform i.e. transactions / account submission to AG at their level.

Dates for final roll out of new processes in all other divisions will be conveyed separately. Outlines/ instructions are as follows-

#### 1. Online Budget distribution (Letter of Credit):

Finance (Budget) Department will provide online budget distribution (LC) to the Works Departments on the system after providing due approval on the files as per rules.

#### (A) For Works Departments and Divisions:

(a) In this system, online budget distribution in place of letter of credit within the limits/ norms prescribed for this purpose will be made effective between Finance (Budget) and Works Departments and Divisions.

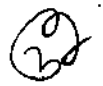

(b) Auto generation of Administrative and Financial Sanctions, Technical Sanction, Work Orders will be provided by NIC on the system for all Works Departments using the link with current platform of PROMIS developed for PHED. This process will also be linked with bill generation and photo uploading process.

#### (B) For Other Departments:

- (a) The process will remain same for the budget under the control of other departments but in this case Finance (Budget) will provide online budget (as per the limits) to other departments with the mandate of DDO powers and departments will further allot this budget to the Works Department or directly to the divisions concerned as per the approval obtained.
- (b) Other Departments will use IFMS application (Budget module) for issuing Administrative and Financial Sanctions to Works Department for the works to be executed at its level.

Letter of credit system will be followed as per the prescribed limits and requirements of approval on file by FD/ appropriate levels but allocation under LC will be managed through online system of budget distribution (for LC) by Finance (Budget) Department. There will be no need of providing physical copies of LC to Banks and Treasuries.

#### 2. Online Budget Control :

- (A) Online budget control will be strictly maintained at the level of Treasuries/Sub Treasuries for all works transactions. Remittance heads will not be operated for the booking of expenditure and revenue of transactions of works, maintenance etc by Treasuries and Divisions of Works Departments. Treasuries will be able to operate direct expenditure and revenue heads for passing and authentication process of bills/ online bills submitted by the divisions of Works Departments. Similarly divisions will use direct expenditure heads for preparation of online bills and revenue heads/ relevant heads for depositing government revenue/ deposits.
- (B) Online budget control will be maintained at the level of bill generation at WAM (Works Accounting Module) and bill passing process at RAJKOSH. Divisions will not be able to generate bills beyond the limits of online budget (LC).
- (C) Works Departments will be liable to incur expenditure strictly up to the limits of online budget distribution (LC), Administrative and Financial Sanction (A&F) and Work Orders. Technical sanction will be linked with work order limit in the process of this binding of limit. Revisions in A&F and Work orders/ Technical Sanction can be made on the system only at the competent level (as per rules) after analyzing the actual need of this revision as per rules. Appropriate channels of entering and verifying A&F / Work Orders/ Technical Sanction and revisions will be ensured in the system with complete accuracy.

(D) Extra/ Excess items will be automatically linked with the process of capping of limit of Work order.

Provisions for 10% of A&F limit will also be made with the system of verification at the competent level as per rules.

#### 3. Payments for Works Transactions :

- (A) Divisions will not be authorized to issue direct cheques to the contractors/ suppliers/ vendors etc for the transactions of works, maintenance, repairs etc. All these transactions will be routed through Treasuries/ Sub Treasuries and electronic payments/ cheques will be issue by the Treasuries/ Sub Treasuries against the bills/ online bills submitted by the divisions using the platform of integrated banking operations/ Treasuries under IFMS.
- (B) Divisions of Works departments will initially prepare online bills pertaining to the works, maintenance, repairs etc. at Works Accounting Module (IFMS) in the prescribed formats according to the cap of A&F, Work order/Technical sanction and online budget (LC). Details of works will be accurately mapped with the work order concerned for this purpose. On the basis of system generated unique reference numbers, these bills will be linked with pay manager (IFMS) from where outer/ inner parts of the bills will be generated/ printed.
- (C) Divisions must ensure that Master data entries for A&F, Work orders, Technical Sanction, Vendors, Old Balances for the purpose of online bill generation which will be completed before starting mandatory processes on the system as per the timelines defined above.
- (D) Divisional Officers will forward these bills to respective Treasuries/ Sub Treasuries after ensuring complete accuracy. Physical copies of these bills signed by Divisional Accountant (DA) and Divisional Officer concerned alongwith prescribed attachments will be provided to Treasuries/ Sub Treasuries. System will provide maker (Auditor), checker (DA) and verifier (Divisional Officer) facility for these bills to the divisions on the system. Digital signatures of the drawing authorities (Divisional Officers) will also be associated in the system for online bills and submission of accounts.
- (E). All chargeable deductions and recoveries from due payments of all works transactions will be a part of online bills/ bills prepared for a particular transaction to be submitted to Treasuries and Sub Treasuries. Single Head wise deductions will be ensured in this process.
- (F) Under Treasury system, Imprest bills/ AC/ DC bills will be provided (as per the limits of SOP under PWFAR or the limits prescribed by Finance Department time to time) for handling cash transactions issues in the divisions. Imprest amount will be sanctioned to the divisions as per the provisions of GF&AR for petty payments. Works Departments will be liable to authorize limits of divisions (up to the upper limit of Rs. 30,000) with the prior approval of Finance Department. Recoupment of imprest will be made through the online bills/ bills through Treasuries by charging the expenditure directly to works.

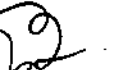

- (G) For the purpose of submission in Treasuries Online bills/ bills will be prepared in single head of accounts. However, payment to multiple contractors/ suppliers/ vendors etc can also be made from a single head and single bill. All deductions/ recoveries will be made head wise.
- (H) Initially, physical bills/ G- schedules/ other attachments submitted by the authorities concerned will be attached with the hard copy of online bills. This process may be provided in the system after executing due studies of the processes.
- (I) Generation of bills with the report facility of multiple heads will be provided for the bills pertaining to maintenance/ capital worksetcpreferably below Rs. 5.00 lac, but head wise deductions will be ensured from each transaction. In this process, single physical and manual bill can be prepared in multiple heads for a single contractor with the effect of separate head wise deductions and MB entries. It will be used as physical attachment with hard copies of multiple online bills/ bills (single head wise) prepared for this purpose.
- (J) Divisional Officers will be fully responsible for any wrong payment due to wrong Bank details (Bank name, Branch, IFSC code, Account No. etc) in online bills related to the Contractors, Suppliers, Vendors etc. Therefore Divisional Officers will ensure for entering correct Bank details in the Contractor Master. Attested copy of first page of contractor's bank passbook should be provided to Treasuries and Sub Treasuries with bills. Facility for entering first time data of bank details will be provided at Division level. Any change in this data will be made at the level of Treasury Officer after taking formal request and bank details from divisions concerned.
- (K) Treasury Officers will authorize these bills as per the checklist enclosed at Annexure "A" through the system and will process for electronic payments with digital signatures to the Banks for crediting in to the bank accounts of Contractors/ suppliers etc. Banks will provide transaction wise status and online scrolls for these transactions along with the other transactions of treasuries as per the prevailing practices. Hard Copies of A&F, Work Orders will also be attached with the online bills/bills of works transactions.
- (L) System will facilitate divisions to view directly the status of bills, pending for authentication in Treasury/ Sub Treasury and pending for payments (even after generation of soft copy for e-payments). Treasuries/ Sub Treasuries will be liable to clear all the bills pertaining to these transactions within three working days positively. Alerts will be provided in the system for Treasuries and Divisions for this purpose.
- (M) Payment/ revenue status and Treasury authentication in the form of TV numbers and challan numbers will be communicated seamlessly to Works Accounting Module by the site of Paymanager, RAJKOSH and e-GRAS. Payment status will also be made visible and accessible to the contractors/ suppliers through the system.

#### 4. Revenue Receipts of Works Departments:

Revenue collected at the level of divisions/ sub divisions will be deposited in revenue heads without using remittance heads. Challans will be generated through e-GRAS and amount will be deposited in bank branches associated with respective Treasuries and Sub Treasuries. E-GRAS and Rajkosh will seamlessly be associated with WAM for providing challan numbers and GRN numbers for these transactions. Record keeping of these revenue receipts will strictly be adhered by the divisions and Works Departments as per the processes defined under PWF&AR for this purpose.

#### 5. Submission of monthly accounts to AG office:

- (A) Treasuries will be liable to render budget head wise and division wise monthly accounts for these transactions with other treasury transactions to the office of Principal Accountant General as per the processes defined under chapter IX of Treasury Rules- 2012. The monthly Account should also be supported by the following system generated documents (Budget head wise and Division wise):
  - (1) Form 46-A (RPWA),
  - (2) Form 64-(RPWA)
  - (3) Form-74 (RPWA)
  - (4) Other forms of accounts (as provided presently by divisions with monthly accounts) may be made accessible (electronically) in the interface of AG at Works Accounting Module (IFMS).
- (B) System will be made accessible to PAG office for downloading electronic accounts of vouchers, challans and lists of accounts. Reconciliation process will also be linked through the system.
- (C) Treasuries will also provide these physical vouchers and challans (Works Transactions) to AG office with monthly accounts until AG office agrees for submission of e-accounts.
- (D) All the required changes in the process of accounts submission for works transactions will be incorporated in the system under consultation with PAG office.
- (E) The current accounts submission process through divisions to HOD/AG office or HOD to AG office for works transactions will be eliminated as proposed system will facilitate almost all details of accounts along with authentication of banks payments and reconciled/ compiled data from Treasuries.

#### 6. Balances related to Stock Suspense, MPSSA, MPWA, Cash Settlements etc. :

(A) Old Stock suspense balances pertaining to divisions of Works Departments will be entered at the level of divisions on the basis of valid records and accounts/ corrected accounts rendered (reconciled balances) to AG office. These balances will be verified on the system by Divisional Officers and physical copies of verified balances with authenticated signatures will be provided by them to Treasuries/ Sub Treasuries and AG office. The MIS reports of division wise balances will be made visible to AG office and Treasuries.

**GFRRULES** 

- (B) Divisions will not be able to change these balances in the system at their level. System should ensure that after forwarding the reconciled balances to Treasuries/ Sub Treasuries by the divisions, these balances will not be available for change at the level of divisions. They can only be changed according to the reconciliation with AG office. These changes can be made at the level of Treasury Officers after ensuring the due approvals of AG office on record. Divisions will have to submit requisition on the system as well as on the authenticated papers to Treasuries/ Sub Treasuries for this purpose.
- (C) Payments made/debit made from the balances of stock suspense will be cleared by charging actual works (debit entry) as per the availability of online budget provisions in that particular Financial Year. These cases will be cleared by the bills/ online bills of Adjustment through Treasuries/ Sub Treasuries with the nil effect of payment. Issue Note prepared for issuing stock as defined in PWF&AR will be attached with these bills.
- (D) Separate reconciled balances will also be maintained through the above process for Deposits, MPWA, Cash Settlements and MPSSA. In this process, payments can only be made from MPSSA through adjustment online bills/ bills after ensuring correctness and accuracy of payments by the Divisional Officer and Divisional Accountant.
- (E) Payments/ Adjustments from the reconciled balances of stock suspense / MPSSA/ MPWA/ Cash settlements will only be made when these balances will be entered in the category of identified balances and all relevant entries as prescribed under PWFAR will be made in the system by the divisions for this purpose.
- (F) Entries and effect of Storage charges on the works transactions will not be allowed in new system.
- (G) Old balances under stock suspense/ MPSSA/ MPWA/ Cash settlements/ cash should be identified and cleared on top priority (positively upto 31-03-2016) by all works departments as per prescribed norms. New Budget provisions under stock suspense heads will not be considered from 1-04-2016. Departments will have to submit their justified requirements (if any) on file to the Finance (Budget/ Exp) Department within 7 days for this purpose.
- (H) In this process, stock management will preferably be handled on turnkey basis. Provisions/ terms/ conditions will be recorded in new tenders by the works departments for this purpose.

#### 7. Percentage Charges/ prorata charges:

Percentage Charges will be managed through book transfers (BT) by Treasuries on the basis of actual transactions on works through Treasuries and related TV numbers provided by Treasuries as multiple heads are associated in this process. Treasuries will be able to generate day wise (transactions wise) BT orders through the system. System will be linked properly with these processes so that related MIS reports may be generated through the system as per the requirements. Accounting process of Prorata charges will be managed through AG office / FA&CAO, PHED as per the current practices.

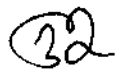

#### 8. Transfer entries, reconciliation:

Direct Transfer entries will not be allowed at the level of Divisions. Transfer entry process will be managed through the reconciliation system with AG office after submission of monthly accounts by Treasuries to AG office. In this reference, Divisions will not directly be able to rectify the entries of bills which have been passed by Treasuries and submitted to AG office with monthly accounts.

#### 9. Physical Progress of Works:

Following points will be ensured at the level of Divisional Officer before preparation of online bills/ bills in Treasuries/ Sub Treasuries pertaining to the all capital works and repairs, maintenance works (for which quality control and inspection provisions are applicable under PWF&AR) -

- (A) Photographs of the site before the work started.
- (B) Photographs of the work at the time of release of payment (GPS linked photo with date & time stamp)
- (C) The stage (in %) of work has reached.
- (D) Name and designation of the Inspecting Authority including (i) Date and time of inspection (ii) His/ Her own photograph at the site of inspection (iii) Observation regarding quality of work (iv) Recommendation regarding payment or otherwise.
- (E) The module regarding quality aspects as outlined above will be made visible to the contractors.

#### 10. Management of Deposit heads:

- (A) Deposit heads 8443-108 will be used for deposit works pertaining to autonomous bodies/ institutions/ societies etc. In this process amount for the works will be deposited using Treasury platform through the challan generated from e-GRAS. Old deposit balances (Work wise) will be entered on the system by the divisions concerned as per the process defined for stock suspense balances. Proper classification after the head 8443-108 as 1,2,3 will be ensured in the system by NIC but these classifications will not be a part of Lists of accounts.
- (B) Treasuries will maintain system generated records of these deposits through the process currently being adopted for civil deposits. Payments will also be made through online bills debiting 8443-108 as per the record/ GRN available in the system and on the basis of sanctions/order for refund issued by the divisional officers as per the valid records and account rendered to AG office.

#### 11. Role of Works Departments:

(A) Head of Departments will completely be responsible for accurate implementation of all practices pertaining to transitioning of Works Transactions on Treasury Mode. They will also be linked with the processes in the system where they can access the reports related to division wise status of payments/ revenue/ forms of accounts/ other details as per their requirements. Reconciliation process will also be linked with respective BCO for this purpose.

- (B) Regular monitoring of new practices will be ensured at their level. Each Department will appoint Nodal Officer under intimation to Finance Department for handling all the issues of implementation of new processes among all divisions. Help Desk under the supervision of Nodal Officer concerned will also be established for this purpose
- (C) Works Departments will be responsible for providing proper training and organizing awareness programs for their division/ Sub Divisions in respect of new processes. Necessary guidelines for implementation of new system will also be circulated in this regard.
- (D) Departments must ensure that Master data entries from all divisions for A&F, Work orders, Technical Sanction, Vendors, Old Balances will be completed before starting of mandatory processes on the system as per the timelines defined above.

#### 12. Role of Divisional Officers and Divisional Accountants:

- (A) All the duties defined under PWFAR for maintaining accuracy and correctness in payment and other processes for Divisional Officer and Divisional Accountant will be same in new system.
- (B) Divisional Officer will be responsible for implementation of new processes related to works transactions on Treasury Mode in his division/ Sub Divisions. Regular monitoring of new system will be ensured at his/ her level.
- (C) The Divisional Accountant will be responsible to see that all the rules and orders in force are observed in respect of all the transactions of the Divisions/Sub Divisions.
- (D) Bills will be checked & verified by the DA as per PWF&AR and duly signed by DA and higher competent authority before online submission to Treasury/ Sub Treasury.
- (E) They will be accountable for Supervision of maintenance of all ledgers/ cash books and relevant records as per PWF&AR and any other relevant work assigned by Divisional Officer for implementation of new processes.
- (F) Divisional Officers will also be responsible for providing required support and guidance to the Treasuries, initially in the new process of works transactions on Treasury Mode.
- (G) Other related works will be as under-
  - Reconciliation with Treasuries and AG, (a)
  - (b) Compliance of audit paras.
  - (c) Participation in tender process.

#### 13. Role of Director, Treasuries and Accounts and Treasury Officers:

Director, Treasuries and Accounts (DTA) will be responsible for smooth (A) implementation of new processes among all Treasuries and Sub Treasuries. Guidelines sought by Treasuries in the process of bill authorization, payments, account submission for works transactions will be addressed by DTA as per the prescribed rules and processes.

- (B) Change Management issues in the system (developed for works transactions) will also be addressed by DTA according to instructions/ rules prescribed by Government time to time. Clarifications required from Finance Department may also be obtained in this process.
- (C) Treasury Officers will be responsible for smooth implementation of new processes among all Sub Treasuries and divisions. They will provide technical support to all divisions in case of any technical difficulty in the system. Training and awareness programs for divisions of all Works Departments will also be organized at proper intervals by the Treasuries and Sub Treasuries for this purpose.

#### 14. Other important outlines:

- (A) Divisional Officers will completely be responsible for maintaining accuracy and transparency in the transactions of works, repair, maintenance etc. Bills will be properly checked according to the prescribed rules before submission in to Treasuries by the Divisional Accountants and verified and passed for payments by divisional Officers. The validity and authenticity of these payments along with the correctness of bank accounts of contractors/ suppliers etc shall be ensured by Divisional Officers and Divisional Accountants at their level. Due Certifications (as per rules) will be also be made on these bills for this purpose. System will provide facility of auto generation of these certifications with online bills.
- (B) Treasuries will only be responsible for checking of online budget provisions, balances and expenditure as per the limits of A&F, Work Orders through the system and physical bills provided by divisions as per the set procedures. Discrepancy between online records and physical records/ certification will also be checked at the level of Treasuries.
- (C) Inter State and Centre suspense transactions will be accounted for as per the prevailing practices through Treasuries.
- (D) NIC will ensure proper and seamless linkage of all applications (PROMIS, WAM, Paymanager, RAJKOSH, e-GRAS and Budget Module) for the purpose of transition of transactions of Works Departments on Treasury Mode. Technical Help Desk will also be established by NIC and e-mail id and phone numbers of officials concerned will be provided on the system for this purpose. NIC must ensure to establish grievance redressal mechanism in the system for all divisions, Works Departments, DTA, Treasuries, Sub Treasuries and AG office. Observations obtained from PAG office in respect of smooth establishment of account submission process will be addressed in the system by NIC on top priority under consultation with DTA.
- (E) CAD Kota and Bikaner will ensure to modify their processes according to these guidelines before roll out of processes in their divisions. All the Divisions of these departments will also be linked with Treasury functions from the date of roll out for all divisions.
- (F) Where a doubt arises as to the interpretation of any of these instructions, the matter shall be referred to the Finance Department for further clarification/final decision.

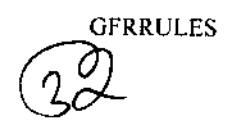

#### (G) Deemed amendment to Treasury Rules, 2012, PWF&AR, Budget Manual and GF&AR:

The existing provisions of the Treasury Rules, PWF&AR, Budget Manual and GF&AR are deemed to be amended for these five divisions alongwith Treasury, Jaipur (City) and Treasury, Bikaner (only for these divisions) to the extent the procedures defined in this circular so as to ensure the process of shifting of Works transactions on Treasury mode. Formal amendments in Treasury Rules, PWF&AR, GF&AR and Budget Manual will be made after successful implementation of the new processes.

Detailed outlines for the operational part of the new system will be ensured as (H) defined & prescribed at Annexure-'A'.

121512 -

(Siddharth Mahajan) Special Secretary to Govt. Finance (Budget)

Encl: Annex.A

#### Copy forwarded for information and necessary action to:

- S.A. to Governor/C.M./All Ministers/State Ministers. 1.
- 2. P.S. to Chief Secretary/Addl.Chief Secretaries.
- 3. P.S. to Principal Secretaries/Secretaries/Special Secretaries.
- Secretary, Rajasthan Legislative Assembly, Jaipur. 4.
- 5. Secretary, LokayuktaSachivalaya, Jaipur.
- 6. Secretary, Rajasthan Public Service Commission, Ajmer.
- 7. Registrar, Rajasthan High Court, Jodhpur/Jaipur.
- 8. Principal Accountant General (Accounts/ Entitlement/ Civil & Acctt./ Audit) Rajasthan, Jaipur.
- 9. All Joint Secretaries / Deputy Secretaries / Sections of the Secretariat.
- 10. All Heads of the Departments/All Collectors/Divisional Commissioner.
- 11. Director, Treasuries and Accounts, Rajasthan, Jaipur.
- 12. State Informatics Officer, NIC with a request to ensure functional part of all processes as defined in the circular.
- 13. Sh. I.D. Variyani, PSA, NIC, Vittta Bhawan, Jaipur to ensure functional part of all processes as defined in the circular.
- 14. Sh. Lalit Goyal, , PSA, NIC, VitttaBhawan, Jaipur to ensure functional part of all processes as defined in the circular.
- 15. Treasury Officer, Jaipur (City) & Treasury Officer, Bikaner to ensure compliance of all processes as defined in the circular. 16. All Treasury Officers.
- 17. Accountant General (Receipt & C&E) Rajasthan, Jaipur.
- Registrar, Rajasthan Civil Service Appellate Tribunal, Jaipur.
  Administrative Reforms (Codification) Department (with spare copy).
  Vidhi Rachana Sangthan for Hindi translation.
- 21. Addl.Director, Finance Department. He is requested to publish this circular on FD Website.

Urmila Joshi)

Ioint Secretary to the Govt.

Copy also forwarded for special attention to :

- PCCF, Forest Department. 1
- 2. Chief Engineer Water Resources, PHED, IGNP, PWD.
- Financial Advisor, Forest, PWD, WRD, PHED, IGNP. 3.
- Public Health and Engineering Department- City North IInd, Division, Jaipur. 4.
- 5. Executive Engineer, Water Resources Department, Division, Jaipur,
- 6. Dy.Conservator of Forest (North), Forest Department, Forest Division, PaniPech, Jaipur.
- 7. Executive Engineer, City Division-II, Public Works Department, Jaipur.
- 8. Regional Mechanical Division - II, Indira Gandhi Nahar Project, Bikaner

Joint Secretary to the Govt.

PW.FAAR - 02/2015

#### 1. Mode of operation -

a) Online – It will be a web based online system. A hierarchy of Logins will be made available to assign User Id and Password to the authorized officers/ officials of Divisions. A proper password policy will be maintained for all types of users to ensure an appropriate level of security for the entire system.

b) To make the application functional, Authenticated Master Data pertaining to Works/ Contractors/ Suppliers etc. will be entered by an authorized user of works departments. After the completion of master data entry, the process of making of online bill of Works departments will be executed.

c) Previously entered Master data of Works/ Contractors/ Suppliers etc may also be used for the purpose of online bill generation after proper checking and authentication.

d) In future, if there is any change in master data, the data will be updated by a well defined process so its effects can be made at each and every level of application with accurate flagging.

#### 2. Process : Preparation and submission of Bills -

a) All types of Bills as provided in PWF&AR will be prepared at WAM in the prescribed format in two copies.

b) These bills will be checked and verified by competent authorities as described in PWF&AR and forwarded to concerned Treasury for final payment or adjustment entries. One hard copy of Bill with all essential documents will be sent to Treasury along with an online bill. Second copy of bill will be treated as office copy and be kept safely in record as per norms.

#### 3. Passing of Bills in Treasuries and Sub Treasuries -

a) Authorized bills from the works departments would be forwarded to respective Treasuries or Sub Treasuries. The competent authority of Treasury/Sub Treasury will ensure that every bill presented to Treasury/Sub Treasury is complete in all aspects. If any discrepancies are found, the same will be returned to the concerned Divisions with the complete details of objections.

b) After removing objections it will be again forwarded to Treasuries/Sub Treasuries for releasing final payments.

c) All essential deductions as per rules will be managed in the bills through Book transfers at the level of Treasuries.

d) Suspense accounts will be managed through adjustments entries and nil payment bills in Treasury system.

e) Imprest payments/ advances for divisions/ sub divisions will be managed through bill system. Treasuries will issue cheques to divisions for this purpose.

f) Specimen signatures of Divisional Officers and Divisional Accountants will be sent to Treasuries/ Sub Treasuries for matching the same with those made on physical copies of bills.

#### 4. Works Accounting Management System-

a) Modules under IFMS (WAM, Paymanager, Rajkosh, e-GRAS, Budget etc) will be integrated to fetch data on real time basis.

b) After generating various Masters in WAM i.e. A/F Masters, Work Masters, Contractor/Supplier Masters, all data will be fetched automatically while making online bills on WAM.

c) Administrative and Financial Sanctions will be generated through PROMIS and be linked with master data of works/ contractors and online bills at WAM. Provisions of price escalation as per current limits will also be associated with Administrative and Financial Sanctions. These sanctions will also be linked with budget estimates.

d) Job Contract related details and details pertaining to performance guarantee and Bank guarantee will also be added in master data of works/ contractors being used for online bill preparation.

e) System will facilitate in keeping accounts of Advances, Previous Payments and previous and Final Payments to Contractors.

f) Single Bill will be prepared in multiple heads or single head through the system as per current practice (TY-34).

g) Opening balances of deposits may be entered by divisions in the system for further payments through Treasury system. Signed copies of these balances will also be provided to Treasuries by Divisions.

h) All required validations should be strictly followed by the system to reduce number of errors while generating online bills.

#### 5. MIS Reports -

a) Treasury application will provide compiled data to Works Accounting Module under IFMS for generation of works related reports and maintaining cash books.

b) Option for generation of cash books through system will also be provided for all departments (Civil and Public Works). Print outs of System generated cash books will be validated by competent authority presently liable for maintaining and validating the cash books.

c) Information of Book transfers/ TV numbers will be available in TY-12 (TY-34), TY-11 (TY-33) and forms of accounts in WAM .

d) To enhance the effectiveness, quality and transparency of the entire System, extra MIS Reports will be provided on demand.

.....

# 2016

# Integrated Financial Management System SubOrdinate User Creation – User Manual

This document will help HoD/BCO in understanding of the process of creation of subordinate users under IFMS application.

Prepared By: National Informatics Centre

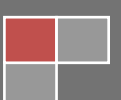

### Contents

| 1 | Intro | oduction               | Error! Bookmark not defined. |
|---|-------|------------------------|------------------------------|
|   | 1.1   | About IFMS             |                              |
|   | 1.2   | Help Desk              | 3                            |
| 2 | Proc  | luct Features          |                              |
| 3 | Inst  | allation Instructions  |                              |
|   | 3.1   | Software requirement   |                              |
|   | 3.2   | Hardware requirement   |                              |
|   | 3.3   | Networking requirement |                              |
|   | 3.4   | Installation procedure | 4                            |
| 4 | Sub   | Ordinate User Creation |                              |
|   | 4.1   | User For Office        | 5                            |
|   | 4.2   | User For DA            | 7                            |

# **1** Introduction

## **1.1 About IFMS**

Integrated Financial Management System (IFMS) is an e-Governance initiative of Rajasthan Government for effective, accountable and transparent Public Finance Management. IFMS has been conceptualized as an umbrella system covering all modular systems and their integration. The main objective of IFMS is to achieve computerization of state wide financial transactions and efficient monitoring and facilitate a Single Window interface across various functions.

## 1.2 Help Desk

In case of any query please contact at Help Desk -

| Email ID  | <u>ifms-rj@nic.in</u> |
|-----------|-----------------------|
| Phone No. | 0141 -5153222         |
| Extension | 4452                  |

# **2 Product Features**

- (1) Web application is developed in ASP.NET
- (2) Reports are generated using Crystal Reports and SQL Server Reporting tool.

# **3 Installation Instructions**

## 3.1 Software requirement

- Internet Explorer 7.0 or higher version
- PDF Acrobat Reader (9.0)

## 3.2 Hardware requirement

- Pentium 4 Desktop
- 512 MB RAM
- Printer (Dot-Matrix Printer or Laser)

## **3.3 Networking requirement**

• Internet Connection with uninterrupted 512 kbps speed

## **3.4** Installation procedure

• User need to Access the application through following URL

URL: http://ifms.raj.nic.in/

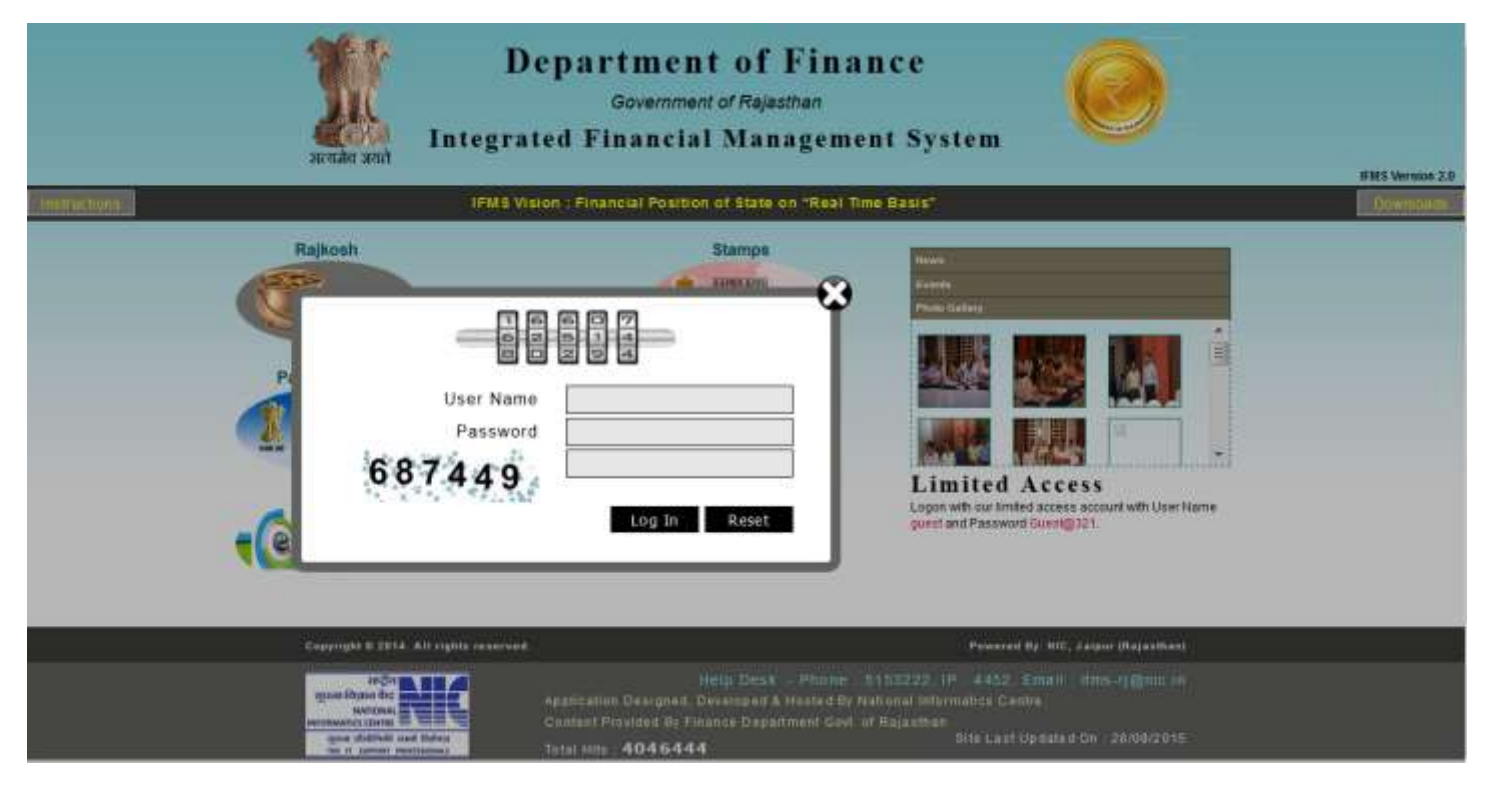

Figure No.-1

## **4 SubOrdinate Users:**

This form helps Hod/BCO user to create Sub ordinate User for Office and DA under IFMS for specific office. The Hod/BCO will login to the IFMS using the web based application for User of Sub ordinate User.

4.1 SubOrdinate Users for Offices:

```
Finance Budget Distribution Users for Subordinate Offices
```

|              | Hores   | Financial Ye | ACCENT AND                      | De<br>Integrate | par<br>d Fi | Covernment of Rajasth<br>Government of Rajasth<br>nancial Mana<br>Viskone CE Hetty<br>Level Julio Leve | ' <b>inance</b><br><sup>an</sup><br>gement S | ystem | 2 | ) | (Cognie) |
|--------------|---------|--------------|---------------------------------|-----------------|-------------|----------------------------------------------------------------------------------------------------|----------------------------------------------|-------|---|---|----------|
| Eystem Admin | Finance | 1.00         | Douridoath                      | Ways And Means  | Plan        | Gentlois                                                                                               |                                              |       |   |   |          |
|              |         |              | BFC Unit<br>User Type<br>Office | Control DFC044  | U           | sers for Subordinat                                                                                    | te Offices                                   | 1     |   |   |          |

| Copyright © 2014. All rights reserved. | Powered By: NIC, Jaipor (Rejestion) |
|----------------------------------------|-------------------------------------|

Figure No.-2

- 1) Select the 'Bfc Unit' drop down list.
- 2) Choose the User type and when click on user type then show diagram as

# Integrated Financial Management System

Ver 3.0

|              | Hone     | 4<br>J<br>Financial Yes | total and   | Depar<br>Integrated Fin           | tment of F<br>Government of Rejesth<br>nancial Mana<br>Welcome CE 1940<br>Level new use | 'inance<br>an<br>gement System |   |   |
|--------------|----------|-------------------------|-------------|-----------------------------------|-----------------------------------------------------------------------------------------|--------------------------------|---|---|
| System Admin | Finance: | LOC                     | Downloads V | Nays And Means Plan               | Sandiana                                                                                |                                |   |   |
|              |          |                         |             | Us                                | ers for Subordinat                                                                      | e Offices                      | 1 |   |
|              | Г        | 2                       | BFC Unit    | 67-Public Works Department, Julys | 1                                                                                       | 1                              |   |   |
|              |          | 2 2                     | User Type   | Office ODA                        |                                                                                         |                                |   | - |
|              |          |                         | Units       |                                   | Emain User Can                                                                          | cer .                          |   | - |
|              |          |                         |             |                                   | Constant Contract                                                                       |                                |   |   |
|              |          |                         |             |                                   |                                                                                         |                                |   |   |
|              |          |                         |             |                                   |                                                                                         |                                |   |   |
|              |          |                         |             |                                   |                                                                                         |                                |   |   |
|              |          |                         |             |                                   |                                                                                         |                                |   |   |
|              |          |                         |             |                                   |                                                                                         |                                |   |   |
|              |          |                         |             |                                   |                                                                                         |                                |   |   |
|              |          |                         |             |                                   |                                                                                         |                                |   |   |
|              |          |                         |             |                                   |                                                                                         |                                |   |   |

Figure No.-3

Converging & 2014, All rights manaroad

3) When click on Officeuser Type then create user show in list and remaining office list is showing in office drop dowm list. Select the office for createing sub ordinate users.

second files

| m Admin Finance 1.00 Down | erloada Ways And Maam Plan                  | Sandions                 |                                                     |        |
|---------------------------|---------------------------------------------|--------------------------|-----------------------------------------------------|--------|
|                           | Use                                         | rs for Subordinal        | e Offices                                           |        |
|                           | BEC Unit 57-Public Works Department, Jajour |                          | •                                                   |        |
| 2                         | User Type HOtice ODA                        |                          |                                                     | 1      |
|                           | B Contractor                                |                          | •                                                   |        |
|                           | 3                                           | Create User Can          | bel i                                               |        |
| 0                         | tlice Office Name                           | Login I                  | 1 Login Namo                                        |        |
| 902                       | 2 Chief Engineer Public Works Departm       | ment, Jaipur 6d1.902     | 982-Chief Engineer Public Works Department          | Jálpur |
| 211                       | 85 SE PWD. ELELCTRIC CIRLCE, UDA            | UPUR bdt.218             | 6 2186-S E P W.D. ELELCTRIC CIRLCE, UDAIPU          | R      |
| 225                       | 198 EXE, FWD DN OUDAMALANI                  | bd1.226                  | 8 2268-EXE, PWD DN OUDAMALANI                       |        |
| 223                       | 99 AEN P.W.D. (N.H.W.)S.D.PALI(558)         | bdt 229                  | 8 2299-AEN F W D (N H W (S D PALI(559)              |        |
| 244                       | 142 B.E. P.W.D. Circle Alwar                | bd1.244                  | 2 2442-S E. P.W.D. Circle Alwar                     |        |
| 24                        | 185 XEN PWD NATIO HIGHWAYS DIV. BIK         | ANER bdf.248             | 2485-XEN PWD NATIO HIGHWAYS DIV. BIKANI             | R      |
| 366                       | 01 EX.EN. PWD Electrict Div. JHALAWAR       | R bd1.260                | 1 2601-EX.EN. PWD Electric Drv. ANTA                |        |
| 264                       | 400 ACE ZONE-II JAIPUR                      | bd) 266                  | 0 2660-ACE ZONE-II JAIPUR                           |        |
| 28                        | 12 XEN FWD, HINDAUN CITY                    | 601.281                  | 2 2812-XEN.P.W.D. HINDAUN CITY                      |        |
| 281                       | 55 X.EN., P.W.D. DIVISION, NAGAUR           | bd1.285                  | 2855-X EN .P W.D. DIVISION, NAGAUR                  |        |
| 286                       | 64 EXECUTIVE ENG. P.W.D.DN III PRATA        | AF QARH bd1.286          | 4 2664-EXECUTIVE ENG. P.W.D.DN III PRATAP C         | АЯН    |
| 30                        | A EN PWD CITY SUB DN. POLICE BL             | DG.EAST JAIPUR   bdl 301 | 3 3013-A EN PWD CITY SUB DN. POLICE BLDG.<br>JAIPUR | EAST   |
| 305                       | ISS REN PWD JALOR                           | bd1 305                  | e 3956-XEN P.W.D. JALOR                             | U      |
| 32                        | 45 EX.EN. P.W.D. DIV. RATANGARH             | bdt.324                  | 5 3245-EX.EN. P.W.D. DIV. RATANGARH                 |        |
| 361                       | Office of the Superintending Engines        | ar F W.D. Circle bdt 362 | 5 3626-Office of the Superintending Engineer P      | W.D.   |
|                           | 2 3 4 5                                     | 5 6 7                    | 8 9 19                                              |        |
|                           |                                             |                          |                                                     |        |

Figure No.-4

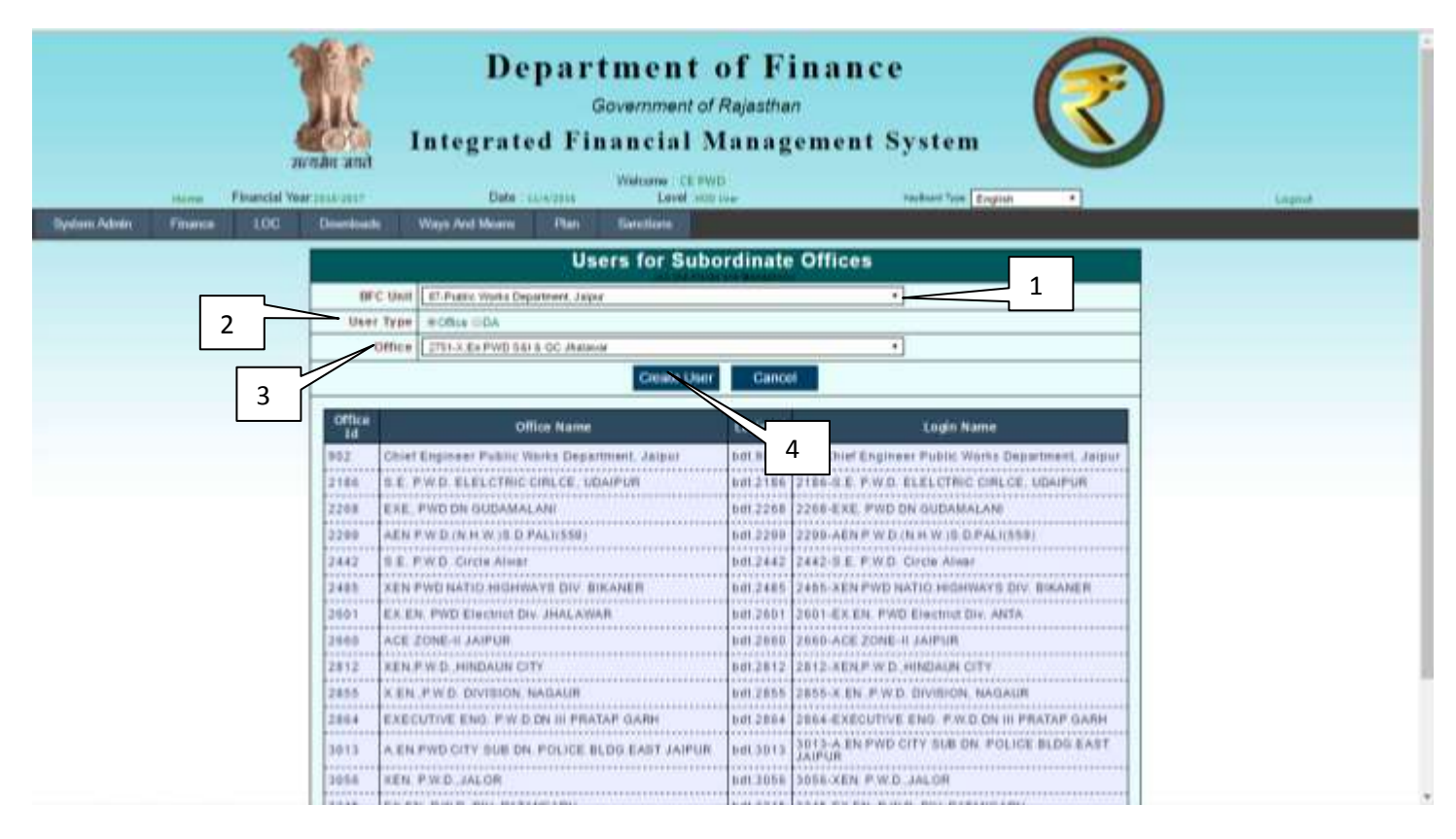

Figure No.-5

4) Click on Create User button then system automatically create the user and password for selected offices.

| Jarrada<br>Terrada          | Det 10.130.5.146 says:<br>Data saved Successfully an<br>(2751)                                                   | nd Password: 274972 for Office Id                              |
|-----------------------------|----------------------------------------------------------------------------------------------------|----------------------------------------------------------------|
| System Admin Financa LOC De | wrloads Ways Avd Maans Plan Sanctions                                                                            |                                                                |
| 2                           | BFC Unit ET-Public Weeks Department, Japon<br>User Type # Office UDA<br>Office -Select Office-<br>Created Office | * 1                                                            |
|                             | Office Name                                                                                                    | Login 4 Login Name                                             |
|                             | 10<br>Chief Engineer Public Works Department Jainut                                                              | ndt 903 902-Chief Engineer Punic Works Desament Jamer          |
| 2                           | 188 SE PWD ELELCTRIC CIRLCE UDAIPUR                                                                              | 10412101 2106-9 E # WD ELELCTRIC CIRLCE UDAIPUR                |
| 2                           | 268 EXE, PWD DN OUDAMALAM                                                                                        | B0T 2268 2268-EXE, PWD DN OUDAMALANI                           |
| 2                           | 299 AEN P.W.D. IN H.W. IS. D. PAL (1559)                                                                         | 101.2299 2299-AENFWD (NHW:0.DFAL\(558)                         |
| 2                           | 442 S.E. P.W.D. Gircle Shwar                                                                                     | 1df.2442 2442-5 E P.W.D. Circle Aller                          |
| 2                           | 483 KEN PWD NATIO HIGHWAYS DLV. BIKANER                                                                          | bdt 2485 2485-XEN PWD NATIO HIGHWAYS DIV BIKANER               |
| 10                          | 601 EX EN PWD Electrict Die JHALAWAR                                                                             | INT 2001 2001-EX.EN. PWD Electrict Div. ANTA                   |
| 2                           | s69 ACE ZONE-II JAIPUR                                                                                           | bill 2660-ACE ZONE-9 JAIPUR                                    |
| 2                           | 751 X.Ex.FWD S&I & OC Jhalawar                                                                                   | ndt 2751 2751-X. Eit PWD SNI & OC Jivatawar                    |
| 2                           | 812 KEN, P.W.D. HINDAUN CITY                                                                                     | bdt 2812 2812-XENP W D. HINDALN CITY                           |
| 2                           | 855 X.EN. P.W.D. DIVISION, NAGAUR                                                                                | bill 2855-X EN P.W.D. DIVISION NAGAUR                          |
| 3                           | 864 EXECUTIVE ENG. F.W.D.DN III PRATAP BARH                                                                      | ndt 2864 2864-EXECUTIVE ENG. F.W.D.DN III PRATAP GARH          |
| 5                           | 013 A EN PWD CITY SUB ON, POLICE BLDG EAST<br>JAIPUR                                                             | tidi 3013 J013-A EN PWD CITY SUB DN POLICE BLDG EAST<br>JAIPUR |

Figure No.-6

#### 4.2 SubOrdinate Users for DA:

- 1) Select the Bfc Unit from BFC unit drop down list.
- 2) Select the User Type as DA
- 3) Select the Office from Office drop down list.

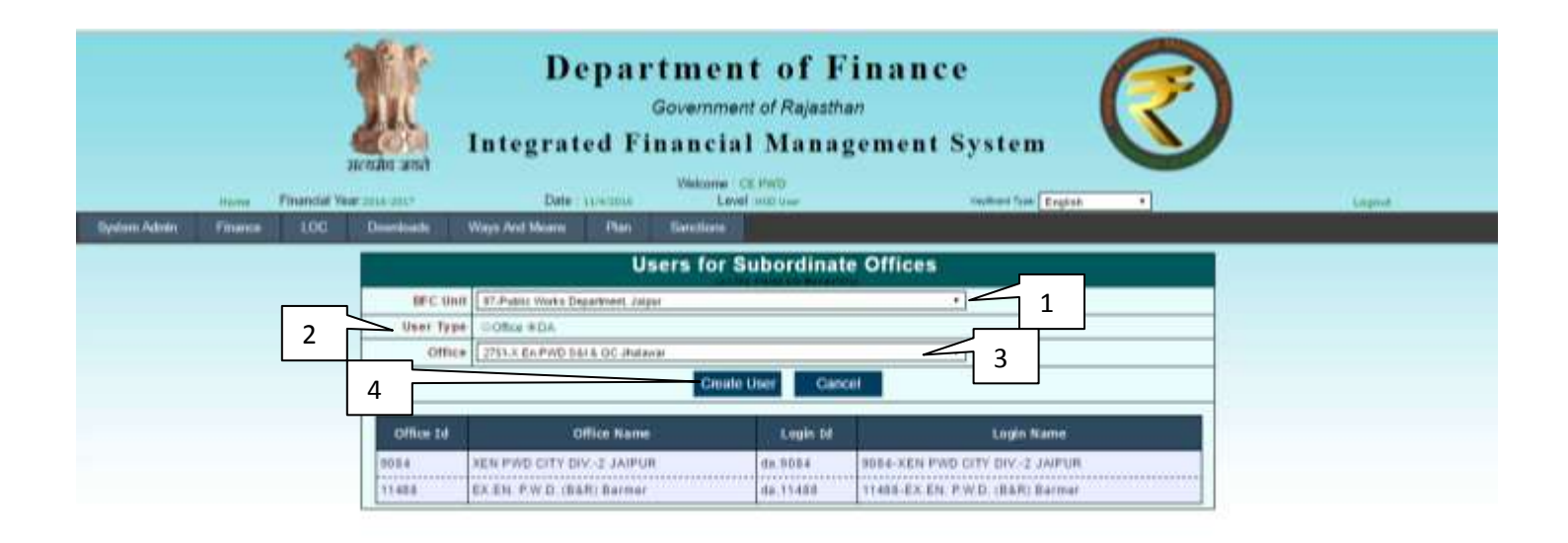

Copyright \$ 2014. All rights reserved.

0

Powered By: BIC, Jaipor (Rejestion)

Figure No.-7

4) Click on the Create user for creates the subordinate user for DA.

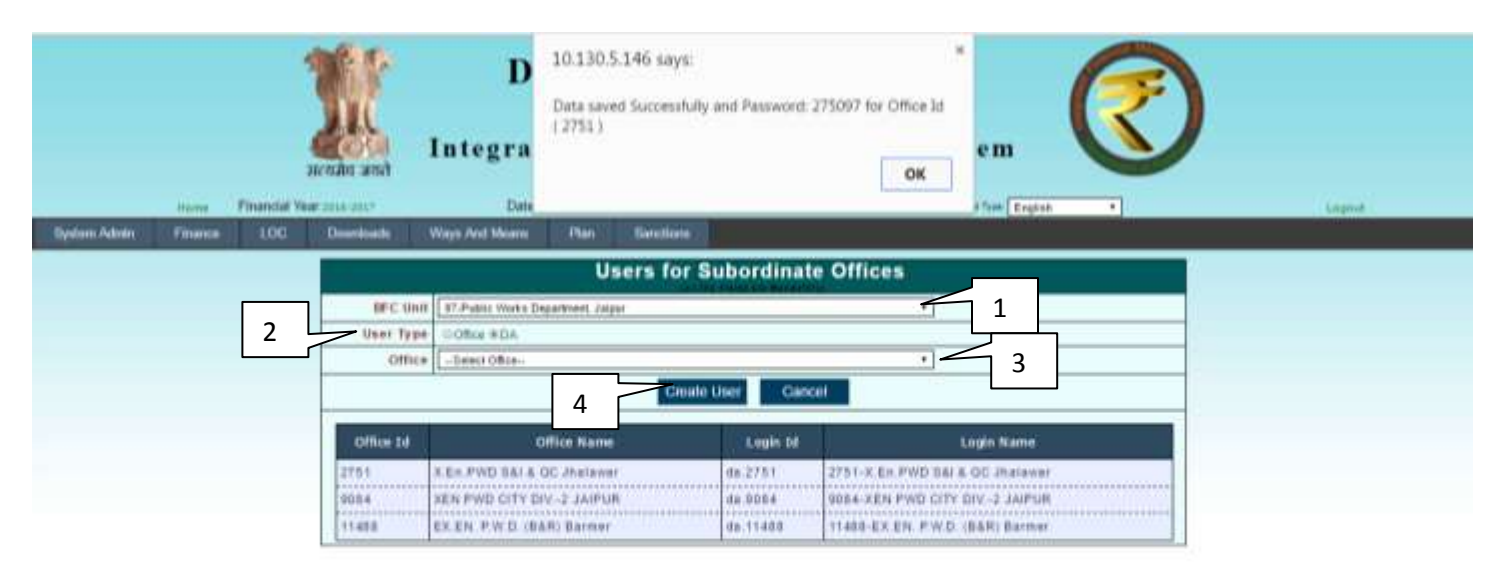

Copyright 5 2014, All rights reserved.

MB Versler 2.0

Powered By: NIC, Jaipur (Rejestion)

Figure No.-8

## राजस्थान सरकार निदेशालय कोष एवं लेखा राजस्थान, जयपुर

क्रमांकः एफ.5(थ—75)कोष/IFMS/Works Module/ ५४०८ – ५१० दिनांक २०-९-२०१७

- अधिशाषी अभियन्ता, जन स्वास्थ्य अभियांत्रिकी विभाग, सिटी डिविजन (नॉर्थ—II) जयपुर
- 2. अधिशाषी अभियन्ता, जल संसाधन विभाग, डिविजन, जयपुर
- 3. अधिशाषी अभियन्ता, लोक निर्माण विभाग, सिटी डिविजन—ा, जयपुर
- 4. उपमुख्य वन संरक्षक, (नॉर्थ) वन विभाग, पानीपेच, जयपुर
- अधिशाषी अभियन्ता, इंदिरा गांधी नहर प्रोजेक्ट, फील्ड मैकेनिकल डिविजन–ाा, बीकानेर
  - निर्माण विभागों के लेनदेनों को कोषालयों के माध्यम से किए विषय:--जाने के संबंध में। संदर्भ:-
  - वित्त (जी.एण्ड.टी.) विभाग का परिपत्र क्रमांक एफ.1(3) एफ.डी. / जी.एफ.एण्ड.ए.आर. / 2014 दिनांक 14.09.2015

महोदय,

उपरोक्त विषयान्तर्गत वित्त (जी.एण्ड.टी.) विभाग के संदर्भित परिपत्र द्वारा आपके डिविजन के लेनदेन दिनांक 01.10.2015 से कोषालय के माध्यम से किए जाने के आदेश जारी किए गए है। अतः उक्त प्रक्रिया को सुचारू रूप से लागू किए जाने हेतु निम्न कार्यवाही किए जाने के साथ-साथ वित्त विभाग के संदर्भित परिपत्र में उल्लेखित दिशा–निर्देशों की पालना सुनिश्चित करते हुए सिस्टम का उपयोग किया जाना सुनिश्चित

इस संबंध में किसी प्रकार की समस्या हो तो निम्न अधिकारियों से सम्पर्क किया जा सकता है :--

1. श्रीमती अमिता शर्मा, अतिरिक्त निदेशक — 0141—2743752, 9413344212

- 2. श्री ललित गोयल, प्रमुख प्रणाली विश्लेषक, एन.आई.सी. 9928018282
- 3. श्री आई.डी. वरियानी, प्रणाली विश्लेषक, एन.आई.सी. 0141—5111003, 9829933685
- 4. श्री मुकेश वर्मा, लेखाधिकारी (IFMS) 0141—2744402, 8107303449

श्री शारूल सक्सेना, साईटिस्ट, एन.आई.सी. – 0141–5111429, 9828702346

भवदीय (भारकर शर्मा)

निदेशक

क्रमांकः एफ.5(थ—75)कोष / IFMS/Works Module / 4411 - 4415 दिनांक 20.9-2011 प्रतिलिपिः निम्न को सूचनार्थ एवं आवश्यक कार्यवाही हेतु प्रेषित है :--

1. संयुक्त शासन संचिव, वित्त (जी.एण्ड.टी.) विभाग, शासन सचिवालय, जयपुर

- 2. संयुक्त शासन सचिव, वित्त (ई.ए.डी.) विभाग, शासन सचिवालय, जयपुर
- 3. संयुक्त शासन सचिव, वित्त (बजट) विभाग, शासन सचिवालय, जयपुर
- 4. कोषाधिकारी, जयपुर (शहर)
- 5. कोषाधिकारी, बीकानेर

अतिरिक्त निदेशक (IFMS)

ए-ब्लॉक, वित्त भवन, ज्योति नगर, जनपथ, जयपुर Website - dta.rajasthan.gov.in e-mail Id- Jdb-ta-rj@nic.in Fax - 2742309, Tel- 0141-2743752